# TUTORIAL DE UTILIZAÇÃO DO SISTEMA PROJUDI JUIZADOS ESPECIAIS CÍVEIS

O presente tutorial foi concebido pela Coordenação dos Juizados Especiais do Estado do Espírito Santo com o objetivo de auxiliar magistrados, servidores e estagiários na utilização das ferramentas à disposição dos usuários no sistemam eletrônico PROJUDI.

A iniciativa da Coordenação partiu da constatação de que, apesar de o sistema PROJUDI possuir um manual de utilização, a falta de treinamento adequado e mesmo a aparente complexidade do manual levam os usuários à utilização empírica do sistema, trabalhando sem padronização e muitas vezes replicando procedimentos inadequados ou mais complexos na tramitação dos feitos, gerando paralisações desnecessárias ou mesmo perdendo o controle sobre o processo dentro do sistema, por criação de "zonas cinzentas".

Desta forma, procedeu-se a uma avaliação dos procedimentos mais corriqueiros, e também de funcionalidades que agregam valor para a celeridade processual, tanto no cartório quanto no gabinete, mas não são comumente utilizadas, e compilou-se o resultado neste tutorial, para aperfeiçoamento das atividades cartorárias e judicantes na tramitação dos processos eletrônicos no sistema PROJUDI.

# SUMÁRIO

# MÓDULO CARTORÁRIO

| 1 | FLUXO DE TRABALHO                                                                            | 02 |
|---|----------------------------------------------------------------------------------------------|----|
| 2 | ORIENTAÇÕES GERAIS                                                                           |    |
| 3 | DESCRIÇÃO PORMENORIZADA DAS FUNÇÕES DA ÁREA DO SERVIDOR                                      | 07 |
|   | 3.1 ÁREA DO SERVIDOR                                                                         | 07 |
|   | 3.2 ANÁLISE DE PETIÇÕES                                                                      | 09 |
|   | 3.3 Análise Movimentações                                                                    | 11 |
|   | 3.4 Diligências Internas                                                                     | 12 |
|   | 3.5 Solicitação de Desarquivamento                                                           | 15 |
| 4 | FUNCIONALIDADES DO MENU SUPERIOR                                                             |    |
|   | 4.1 Menu "PROCESSOS" - Subárea "ATIVOS"                                                      | 17 |
|   | 4.2 Menu "PROCESSOS" - Subárea "PARALISADOS"                                                 | 17 |
|   | 4.3 Menu "PROCESSOS" - Subárea "CONSULTAR > MOVIMENTAÇÕES"                                   |    |
|   | 4.3.1 Busca por determinados tipos de movimentação                                           |    |
|   | 4.3.2 Invalidação de movimentações e inserção/remoção de documentos em movimentos pretéritos | 19 |
|   | 4.4 Menu "CUMPRIMENTOS"                                                                      |    |
| 5 | BOAS PRÁTICAS PARA A PADRONIZAÇÃO DE ROTINAS E OTIMIZAÇÃO DOS SERVIÇOS                       | 27 |
|   | 5.1 Elaboração de Certidões e Intimações no Campo OBSERVAÇÃO ("CERTIDÃO NA ABA")             | 27 |
|   | 5.2 Descrição Precisa dos Documentos Juntados                                                | 30 |
|   | 5.3 Atualização dos Endereços das Partes e dos Cadastros dos Advogados                       |    |
|   | 5.4 Racionalização da Utilização dos Localizadores                                           |    |

| 5.5 Evitar Conclusões Desnecessárias          | . 33 |
|-----------------------------------------------|------|
| 5.6 Promover as Conclusões na Área Apropriada | . 34 |

### MÓDULO GABINETE

| Área do magistrado                                                                      | 36                                                                                                    |
|-----------------------------------------------------------------------------------------|----------------------------------------------------------------------------------------------------|
| BOAS PRÁTICAS PARA A PADRONIZAÇÃO DE ROTINAS E OTIMIZAÇÃO DOS SERVIÇOS                  | 37                                                                                                    |
| 2.1 Criação de Modelos Próprios do Gabinete no Sistema PROJUDI                          | 38                                                                                                    |
| 2.2 Baixa à Secretaria com <i>Feedback</i> no Campo "Observações"                       | 43                                                                                                    |
| 2.3 Intimações, Remessa à Contadoria e Criação de Pendências à Secretaria pelo Gabinete | 45                                                                                                    |
| 2.4 Trabalhar com Localizadores Principais                                              | 47                                                                                                    |
| 2.5 BacenJud – Práticas para Agilização                                                 | 48                                                                                                    |
| 2.6 Utilização de Marcadores para Inspeção Judicial                                     | 51                                                                                                    |
| 2.7 Utilização dos Códigos Corretos de Movimentação                                     | 51                                                                                                    |
| 2.8 Julgamento de Processos por Matéria                                                 | 52                                                                                                    |
| 2.9 Distribuição de Tarefas                                                             | 53                                                                                                    |
| 2.10 Utilização do <i>GroupWise Messenger</i> para Comunicação                          | 53                                                                                                    |
| 2.11 Criação de Planilha de Acompanhamento                                              | 53                                                                                                    |
| 2.12 Acompanhamento do Painel de Gestão                                                 | 54                                                                                                    |
|                                                                                         | Área do magistrado BOAS PRÁTICAS PARA A PADRONIZAÇÃO DE ROTINAS E OTIMIZAÇÃO DOS SERVIÇOS. 2.1 Criação de Modelos Próprios do Gabinete no Sistema PROJUDI. 2.2 Baixa à Secretaria com <i>Feedback</i> no Campo "Observações". 2.3 Intimações, Remessa à Contadoria e Criação de Pendências à Secretaria pelo Gabinete. 2.4 Trabalhar com Localizadores Principais. 2.5 BacenJud – Práticas para Agilização. 2.6 Utilização de Marcadores para Inspeção Judicial. 2.7 Utilização dos Códigos Corretos de Movimentação. 2.8 Julgamento de Processos por Matéria. 2.9 Distribuição de Tarefas. 2.10 Utilização do <i>GroupWise Messenger</i> para Comunicação. 2.11 Criação de Planilha de Acompanhamento. 2.12 Acompanhamento do Painel de Gestão. |

# MÓDULO CARTORÁRIO

# **ÁREA DO SERVIDOR**

A **tela inicial** do sistema **PROJUDI** reúne informações relevantes sobre a quantidade de processos aguardando a realização de diligências específicas, além de possibilitar o acesso rápido à lista de processos nas respectivas categorias de pendências. Deve, portanto, ser **atualizada e visualizada ao longo de todo o dia,** posto que utilizada como ponto de partida para definição das tarefas a serem desenvolvidas pelos servidores, a fim de favorecer o fluxo seriado de trabalho pela serventia.

A visualização completa da tela inicial se mostra imprescindível para que o servidor tome conhecimento das diligências que competem à secretaria e assim realize suas atividades observando a prioridade de cada cumprimento.

# 1. FLUXO DE TRABALHO

Em geral, a serventia atua a partir dos pronunciamentos judiciais (Análise de Movimentação) e por provocação das partes (Análises de Petições). Com isso, os aludidos escaninhos devem ser objeto de análises diárias e constantes, de sorte a propiciar efetiva gestão dos feitos em tramitação.

(I) Examinado o conteúdo do pronunciamento e/ou da petição, o serventuário deverá (II) cumprir a diligência respectiva e (III) direcionar o processo para a atividade/escaninho que o impulso corresponda.

# A Serventia deverá ordenar suas atividades seguindo a ordem equilibrada dos seguintes escaninhos da área do servidor:

- **1.1. ANÁLISES DE PETIÇÕES**
- **1.2. ANÁLISES DE MOVIMENTAÇÕES JUDICIAIS**
- 1.3. SOLICITAÇÃO DE DESARQUIVAMENTO

# **1.4. CUMPRIMENTOS**

- a) Alvarás (prioritário 2x por semana dias definidos)
- b) Cartas de Adjudicação
- c) Mandados Judiciais
- d) Notas de Foro
- e) Ofícios
- f) Editais
- g) Outros

# 1.5. CITAÇÕES E INTIMAÇÕES

# Atenção:

As citações relativas aos processos de conhecimento via CORREIO serão realizadas pelos Estagiários Conciliadores, a partir de uma análise qualificada das petições iniciais.

Quando a citação/intimação houver de ser cumprida via Oficial de Justiça (Ex.: Execuções, Liminares deferidas, etc),

deve ser criada a pendência de Expedição de Mandado (Movimentação 60) e caberá ao Cartório expedi-lo anexando cópia da decisão. As pendências de cartas precatórias também devem ser criadas a partir da movimentação 60 – Expedição Carta Precatória.

# **1.6. DILIGÊNCIAS INTERNAS**

Quando os escaninhos acima estiverem <u>equilibrados</u>, a serventia deve se ocupar de trabalhar nas diligências internas tais como: aguardar prazo, aguardar trânsito em julgado, cobrar pagamento de custas, etc, <u>a fim de fazer a vara operar independentemente</u> <u>de provocação das partes</u>.

# 2. ORIENTAÇÕES GERAIS

# 2.1. TODOS OS PROCESSOS DEVEM RECEBER DESTINAÇÃO ESPECÍFICA PARA EVITAR QUE O PROCESSO SE PERCA

Ao movimentar o processo, o servidor deve sempre atentar para a existência de alguma destas pendências, dispensando as pendências já cumpridas ou desnecessárias e/ou criando as pendências posteriores.

**Atenção:** Para que o processo esteja em algum "escaninho" e, por consequência, não se perca, é necessário que sobre ele ainda paire:

1. Conclusão ou;

2. Audiência pendente ou;

- 3. Cumprimento ou;
- 4. Diligência Interna.

# 2.2. ATOS ORDINATÓRIOS

<u>Embargos de Declaração</u>: sempre intimar a parte contrária para se manifestar sobre os embargos antes de enviar os autos conclusos para decisão.

Embargos à Execução:

- com garantia do juízo, intimar a parte contrária para se manifestar antes de enviar os autos conclusos concluso para decisão.
- sem garantia do juízo, enviar os autos conclusos para decisão.

Exceção de pré-executividade: enviar os autos conclusos para decisão.

Pedido de pagamento de valor remanescente: enviar os autos conclusos para despacho.

# 2.3. MOVIMENTAÇÕES ESPECIFICAS

A fim de facilitar a visualização dos autos eletrônicos, algumas movimentações devem ser padronizadas, tais como:

- I. Certidão de Trânsito em Julgado
  - Movimentação 848
  - Com arquivo online, isto é, utilizando a opção "Digitar Diretamente o Texto".
- II. Certidão/Intimação Expedido
  - Movimentação 2001

- Certidões e Intimações eletrônicas, como regra, devem ser digitadas no campo observação, vale dizer, dispensam a confecção de arquivo online.
- III. Juntada de Mandados e ARs Lidos pelos Estagiários
  - Tela de "Movimentar Processo" > "Marcar Leitura"
  - Movimentação 581 Juntada de Documento (mero registro nos autos)
- IV. Juntada de Reguerimentos, Petições, Mandados e ARs Não Lidos pelos Estagiários
  - Marcar a opção "Não lido"
  - Utilizar Menu "Peticionar/Juntar".
  - Ao utilizar o Menu "Peticionar/Juntar" o documento juntado aparece no escaninho de Análise de Petições.
- V. <u>Decurso de prazo</u>
  - Movimentação 1051

# ANEXO I: PERIODICIDADE E SERVIDORES-REFERÊNCIA

| ATIVIDADE                                                       | SERVIDOR-REFERÊNCIA                      | PERIODICIDADE |
|-----------------------------------------------------------------|------------------------------------------|---------------|
| Análises de Petições                                            | (A definir)                              | Diária        |
| Análises de Movimentações                                       | (A definir)                              | Diária        |
| Solicitação de Desarquivamento                                  | Todos os servidores                      | Diária        |
| Cumprimentos: Ex.: Mandados, Ofícios, etc.<br>(exceto alvarás)* | Assinatura pelo Diretor<br>de Secretaria | Diária        |
| *Alvarás Judiciais                                              | (A definir)                              | 2x semana     |
| Diligências Internas                                            | Todos os servidores                      | Diária        |

| Citações por Carta (etapa do Projudi) | Núcleo de Conciliação | Diária |
|---------------------------------------|-----------------------|--------|
| Intimações por Carta ou Telefone      | Todos os servidores   | Diária |
| Correios                              | Estagiários           | Diária |

# 3. DESCRIÇÃO PORMENORIZADA DAS FUNÇÕES DA ÁREA DO SERVIDOR:

# 3.1. ÁREA DO SERVIDOR

Descrição das funcionalidades existentes na tela inicial do PROJUDI:

| Vara: VILA VELHA -                                                     |           |                |                        |
|------------------------------------------------------------------------|-----------|----------------|------------------------|
| Processes Atives/Provimentes de Corregedorie                           |           |                |                        |
| riocessos Ativos/Frovimentos da Corregedoria                           | •         | 0074           |                        |
| Processos Ativos:                                                      |           | 80/1           |                        |
| Provimentos da Corregedoria                                            |           | 0              |                        |
| Citações e Intimações 🔝 2                                              |           |                |                        |
| Citações Para Expedir                                                  |           | 92             |                        |
| Notificações Para Expedir                                              |           | 0              |                        |
| Intimações Para Expedir                                                |           | 24             |                        |
| Intimações Para Analisar o Decurso do Prazo                            |           | 0              |                        |
| Outros Cumprimentos 3                                                  | Expedir 🔝 | Com Urgência 🔝 | Analisar Decurso Prazo |
| Alvarás                                                                | 3         | 0              | -                      |
| Cartas de Adjudicação                                                  | Ö         | 0              | -                      |
| Cartas Precatórias                                                     | 8         | Ö              | 0                      |
| Mandados                                                               | 2         | Ö              | Ö                      |
| Notas de Foro                                                          | ö         | Ö              | ö                      |
| Oficios                                                                | Ö         | Ö              | Ö                      |
| Editais                                                                | ö         | Ö              | Ö                      |
| Outros                                                                 | 1         | 0              | Ö                      |
| Total                                                                  | 14        | Ö              | ö                      |
| a - 611 (B111- 0 1 (B-11-14 %                                          |           |                |                        |
| Analises/Diligencias/Solicitações                                      |           |                |                        |
| * Para visualizar o conteúdo das atividades clique na descrição abaixo |           |                |                        |
| Análise de Petições 4                                                  |           |                |                        |
| Análise Movimentações )                                                |           |                |                        |
| Diligências Internas b                                                 |           |                |                        |
| Solicitação de Desarquivamento /                                       |           |                |                        |

2 – Quantidade de processos aguardando a expedição de citações e intimações;

3 – Quantidade de processos aguardando a realização de outros cumprimentos (expedição de ofícios, alvarás, mandados, etc);

4 – Área para a visualização de petições juntadas em processos por servidores e advogados;

5 – Área para a visualização de processos movimentados do gabinete para o cartório;

6 – Área para a visualização de processos com diligências determinadas pelo magistrado ou por outros servidores;

7 – Área para a visualização dos processos que contenham solicitação de desarquivamento.

As áreas mencionadas nos itens de nº 4 a 7 permitem a análise dos documentos juntados e adoção da diligência/movimentação adequada para a situação.

#### 3.2. Análise de Petições

Trata-se de funcionalidade que permite pesquisar documentos juntados aos processos, aguardando **análise de juntada**. Basta acessar a área e clicar em submeter. Também é possível discriminar o tipo de juntada, conforme imagem abaixo:

| Marque a opção "Inclu<br>Partes                                  | ir aqueles que não tem arquivos associados a mov                                                                                                    | imentação" para adicionar à pesquisa documentos nos |  |  |  |
|------------------------------------------------------------------|----------------------------------------------------------------------------------------------------|-----------------------------------------------------|--|--|--|
| Número Processo                                                  | 🔲 Urgência                                                                                                    |                                                     |  |  |  |
| Magistrado                                                       | Selecione o Magistrado                                                                                                    |                                                     |  |  |  |
| Tipo Juntada                                                     | Selecione um tipo de juntada 🗾                                                                                                    | e                                                   |  |  |  |
| ncluir aqueles que não tem arquivos associados<br>a movimentação | Petição Inicial<br>Procuração<br>Projeto de Sentença<br>Provimento<br>Recebimento de denúncia<br>Recurso Especial<br>Recurso Extraordinário<br>Recurso Interposto<br>Rejeição de denúncia<br>Renúncia de Mandato como Adv. Autor<br>Penúncia de Mandato como Adv. Páu | Submeter                                            |  |  |  |
|                                                                  | Requeimento<br>Requisição de Adjudicação<br>Requisição de Arquivamento<br>Requisição de Arresto<br>Requisição de Aveliação<br>Requisição de Desistência<br>Requisição de Habilitação<br>Requisição de Pabilitação                                                     |                                                     |  |  |  |

Pesquisar Documentos Enviados Aguardando

#### Ao clicar em SUBMETER, o sistema listará todos os processos com documentos juntados, aguardando análise:

| VARA | : VILA VELHA - 2º JUIZADO ESPECIAL CÍVEL - ELETRÔN | ICO                                                                       |            | <b>6</b>                        |
|------|----------------------------------------------------|---------------------------------------------------------------------------|------------|---------------------------------|
|      |                                                    |                                                                           |            | Dispensar Todos O               |
|      | Nº do processo                                     | Petição/Documento                                                         |            |                                 |
|      | 0012792-11.2017.808.0545                           | Juntada de Ofício (Data de Envio: 29/08/18)                               | 2 🛓        | Movimentação não permitida      |
|      |                                                    | OFICIO RECEBIDO                                                           | OFICIO.pdf |                                 |
|      | 0016746-31.2018.808.0545                           | Juntada de Certidão (Data de Envio: 08/10/18)                             |            | 3 Movimentar / Dispensar Mov. 4 |
|      | 0019888-48.2015.808.0545                           | Juntada de Petição de Petição (Data de Envio: 10/10/18)                   | <u>.</u>   | Movimentar / Dispensar Mov.     |
|      | 0010304-54.2015.808.0545                           | Juntada de Outros Tipos de Documentos (Data de Envio: 06/11/18)           | <u>.</u>   | Movimentar / Dispensar Mov.     |
|      | 822.7920.148.080-5                                 | Juntada de Certidão (Data de Envio: 28/11/18)                             | <u>.</u>   | Movimentação não permitida      |
|      | 0016297-44.2016.808.0545                           | Juntada de Petição de Petição (Data de Envio: 11/12/18)                   | •          | Movimentar / Dispensar Mov.     |
|      | 0016402-89.2014.808.0545                           | Juntada de Petição de Requisição de Habilitação (Data de Envio: 11/12/18) | •          | Movimentar / Dispensar Mov.     |
|      | 0016419-23.2017.808.0545                           | Juntada de Outros Tipos de Documentos (Data de Envio: 11/12/18)           | <b>2</b>   | Movimentar / Dispensar Mov.     |
|      | 0016896-12.2018.808.0545                           | Juntada de Petição de Requisição de Habilitação (Data de Envio: 11/12/18) | •          | Movimentar / Dispensar Mov.     |
|      | 0010251-68.2018.808.0545                           | Juntada de Ofício (Data de Envio: 11/12/18)                               | <b>M</b>   | Movimentar / Dispensar Mov.     |
|      |                                                    |                                                                           |            | 5 744 resultados encontrados -  |
|      |                                                    |                                                                           |            | <b>4 1</b> 2 3 4 5 6 7 8        |

1 – Descrição do tipo de documento. No exemplo, trata-se de um ofício oriundo de outra unidade judiciária;

2 – Botão para revelar o documento. É possível abrir o arquivo clicando no nome do documento;

3 – Opção utilizada caso seja necessário movimentar o processo após a análise do documento. Ao clicar, o sistema carregará a tela de movimentação do processo;

4 – Opção utilizada caso seja desnecessário movimentar o processo em decorrência do documento juntado;

**5** – Quantidade de processos com documentos juntados, aguardando análise;

6 – Opção para dispensar a movimentação de processos em lote (selecioná-los nas caixas à esquerda da tela).

# 3.3. Análise Movimentações

Função que lista os processos movimentados em gabinete (decisão, despacho, sentença, etc), quando o magistrado ativa a opção "enviar para a Secretaria" ao término da movimentação.

|          |                          |                    | Sele                | cione o Magistrado Específico |              |           |                                                 |
|----------|--------------------------|--------------------|---------------------|-------------------------------|--------------|-----------|-------------------------------------------------|
| Magistra | do                       | Independente de Ma | agistrado 💌         |                               |              |           |                                                 |
|          |                          |                    |                     | Submeter                      |              |           |                                                 |
|          |                          |                    |                     |                               |              |           | 5412 resultados encontrados - página 1 de 542   |
|          |                          |                    |                     |                               |              | 44 4 1    | 2 3 4 5 6 7 8 9                                 |
|          |                          |                    |                     |                               |              |           | ir para a página:                               |
| Vara:    |                          |                    |                     |                               |              |           | 7 Bispensar Todos Movimentar em Lote            |
|          |                          | Nº do processo     | Tipo Mov.           | Documento Relativo            | Entrada      | 4 Urgente |                                                 |
|          | 0013131-94.2007.808.0035 |                    | Decisão ou Despacho | 2 Mostrar/Ocultar             | 3 19/06/2018 |           | 5 Movimentar / Dispensar Mov. 6                 |
|          | 0006062-28.2010.808.0545 |                    | Decisão ou Despacho | Mostrar/Ocultar               | 19/06/2018   |           | Movimentar / Dispensar Mov.                     |
|          | 0020015-15.2017.808.0545 |                    | Decisão ou Despacho | Mostrar/Ocultar               | 20/06/2018   |           | Movimentar / Dispensar Mov.                     |
|          | 0018996-42.2015.808.0545 |                    | Decisão ou Despacho | Mostrar/Ocultar               | 20/06/2018   |           | Movimentar / Dispensar Mov.                     |
|          | 0002877-11.2012.808.0545 |                    | Decisão ou Despacho | Mostrar/Ocultar               | 20/06/2018   |           | Movimentar / Dispensar Mov.                     |
|          | 0003464-96.2013.808.0545 |                    | Decisão ou Despacho | Mostrar/Ocultar               | 20/06/2018   |           | Movimentar / Dispensar Mov.                     |
|          | 0016938-95.2017.808.0545 |                    | Decisão ou Despacho | Mostrar/Ocultar               | 20/06/2018   |           | Movimentar / Dispensar Mov.                     |
|          | 0012769-70.2014.808.0545 |                    | Decisão ou Despacho | Mostrar/Ocultar               | 20/06/2018   |           | Movimentar / Dispensar Mov.                     |
|          | 0014013-97.2015.808.0545 |                    | Decisão ou Despacho | Mostrar/Ocultar               | 20/06/2018   |           | Movimentar / Dispensar Mov.                     |
|          | 0011739-29.2016.808.0545 |                    | Decisão ou Despacho | Mostrar/Ocultar               | 20/06/2018   |           | Movimentar / Dispensar Mov.                     |
|          |                          |                    |                     |                               |              |           | 9 5412 resultados encontrados - página 1 de 542 |
|          |                          |                    |                     |                               |              |           | 2 3 4 5 6 7 8 9                                 |
|          |                          |                    |                     |                               |              |           | ir para a página: ir                            |

1 – Descrição do tipo de pronunciamento judicial (decisão, despacho, sentença);

2 – Opção para mostrar e acessar o arquivo contendo o pronunciamento judicial;

3 – Data do retorno à Secretaria. Clicando em "ENTRADA" é possível organizar pela data (clique uma vez, aguarde, e clique

novamente para organizar a partir da mais antiga);

4 – Indicativo de urgência ou não da movimentação;

- 5 Opção utilizada caso seja necessário movimentar o processo após a análise do documento. Ao clicar, o sistema carregará a tela de movimentação do processo;
  - 6 Opção utilizada caso seja desnecessário movimentar o processo em decorrência do documento juntado;
  - 7 Opção para dispensar a movimentação de processos em lote (selecioná-los nas caixas à esquerda da tela);
    - 8 Opção para movimentar processos em lote (selecioná-los nas caixas à esquerda da tela);
      - 9 Quantidade de processos retornados do gabinete, aguardando análise.

#### 3.4. Diligências Internas

Função que permite listar os processos que contenham diligências distribuídas pelo magistrado ou pelo(s) Diretor(es) de Secretaria.

| Magistrado:                        |                                                                                                    | Selecione um magistrado 💌                                                                                                    |                                                                                                    |                                                                    |                                                                                                    |                                |                                                                                                    |
|------------------------------------|----------------------------------------------------------------------------------------------------|----------------------------------------------------------------------------------------------------|----------------------------------------------------------------------------------------------------|--------------------------------------------------------------------|----------------------------------------------------------------------------------------------------|--------------------------------|----------------------------------------------------------------------------------------------------|
| Número do Processo:                |                                                                                                    |                                                                                                    |                                                                                                    |                                                                    |                                                                                                    |                                |                                                                                                    |
| Solicitado:                        |                                                                                                    | Selecione um solicitado                                                                                                    | •                                                                                                    |                                                                    |                                                                                                    |                                |                                                                                                    |
| Solicitação:                       |                                                                                                    | Selecione uma solicitação                                                                                                    | •                                                                                                    |                                                                    |                                                                                                    |                                |                                                                                                    |
| Prioridade:                        |                                                                                                    | Urgente                                                                                                    |                                                                                                    |                                                                    |                                                                                                    |                                |                                                                                                    |
|                                    |                                                                                                    |                                                                                                    | Submeter                                                                                                    |                                                                    |                                                                                                    |                                |                                                                                                    |
|                                    |                                                                                                    |                                                                                                    |                                                                                                    |                                                                    |                                                                                                    | 294 resultado                  | os encontrados - página 1 de 30                                                                                                    |
|                                    |                                                                                                    |                                                                                                    |                                                                                                    |                                                                    | <b>44 4 1</b> 2 3                                                                                        | 4 5 6                          | 7 8 9 🕨 🍽                                                                                                    |
|                                    |                                                                                                    |                                                                                                    | ,                                                                                                    |                                                                    |                                                                                                    |                                | ir para a página: ir                                                                                                    |
| limente                            | Número do Processo                                                                                                    | CAI<br>Solicitan                                                                                                    | RIACICA - 3º JUIZADO ESPECIAL CIVEL                                                                                                    | Data Solicitação                                                   | Solicitação                                                                                              |                                |                                                                                                    |
|                                    | 0014740-76.2013.808.0173 ADEMAR JOAO BERMO                                                                                                    | OND PATRICIA FAE DE CASTRO                                                                                                    | UTILIZADOR-EQUIPE-PROJUDI                                                                                                    | 212/01/2018                                                        | Aguardar prazo                                                                                           |                                | 7Cancelar / Registral6                                                                                                    |
|                                    | 0014579-61.2016.808.0173 ADEMAR JOAO BERMO                                                                                                    | OND JOCIMARO SANTOS COSTA                                                                                                    | UTILIZADOR-EQUIPE-PROJUDI                                                                                                    | 15/02/2018                                                         | Aguardar prazo                                                                                           | <b>4</b>                       | Cancelar / Registrar                                                                                                    |
|                                    | 0013346-92.2017.808.0173 ADEMAR JOAO BERMO                                                                                                    | OND PATRICIA FAE DE CASTRO                                                                                                    | UTILIZADOR-EQUIPE-PROJUDI                                                                                                    | 20/02/2018                                                         | Aguardar prazo                                                                                           |                                | Cancelar / Registrar                                                                                                    |
|                                    | 0013160-69.2017.808.0173 ADEMAR JOAO BERM                                                                                                    | OND PATRICIA FAE DE CASTRO                                                                                                    | UTILIZADOR-EQUIPE-PROJUDI                                                                                                    | 09/03/2018                                                         | Aguardar prazo                                                                                           |                                | Cancelar / Registrar                                                                                                    |
|                                    | 0013813-71.2017.808.0173 ADEMAR JOAO BERM                                                                                                    | OND JOCIMARO SANTOS COSTA                                                                                                    | UTILIZADOR-EQUIPE-PROJUDI                                                                                                    | 15/03/2018                                                         | Aguardar prazo                                                                                           | <b>P</b>                       | Cancelar / Registrar                                                                                                    |
|                                    | 0016732-33.2017.808.0173 ADEMAR JOAO BERM                                                                                                    | OND JOCIMARO SANTOS COSTA                                                                                                    | UTILIZADOR-EQUIPE-PROJUDI                                                                                                    | 20/03/2018                                                         | Aguardar prazo                                                                                           | <b>P</b>                       | Cancelar / Registrar                                                                                                    |
|                                    | 0011150-52.2017.808.0173 ADEMAR JOAO BERMO                                                                                                    | DND JOCIMARO SANTOS COSTA                                                                                                    | UTILIZADOR-EQUIPE-PROJUDI                                                                                                    | 22/03/2018                                                         | Aguardar prazo                                                                                           | 3 🖳                            | Cancelar / Registrar                                                                                                    |
| Observação: Retirar certidão crédi | to                                                                                                    |                                                                                                    |                                                                                                    |                                                                    |                                                                                                    |                                |                                                                                                    |
|                                    | 0012051-20.2017.808.0173 ADEMAR JOAO BERM                                                                                                    | OND PATRICIA FAE DE CASTRO                                                                                                    | UTILIZADOR-EQUIPE-PROJUDI                                                                                                    | 05/04/2018                                                         | Aguardar prazo                                                                                           |                                | Cancelar / Registrar                                                                                                    |
|                                    | 0015013-84.2015.808.0173 ADEMAR JOAO BERMO                                                                                                    | OND PATRICIA FAE DE CASTRO                                                                                                    | UTILIZADOR-EQUIPE-PROJUDI                                                                                                    | 06/04/2018                                                         | Aguardar prazo                                                                                           |                                | Cancelar / Registrar                                                                                                    |
|                                    | 0015304-50.2016.808.0173 ADEMAR JOAO BERM                                                                                                    | OND PATRICIA FAE DE CASTRO                                                                                                    | UTILIZADOR-EQUIPE-PROJUDI                                                                                                    | 06/04/2018                                                         | Aguardar prazo                                                                                           |                                | Cancelar / Registrar                                                                                                    |
|                                    |                                                                                                    |                                                                                                    |                                                                                                    |                                                                    |                                                                                                    | 8294 resultado                 | /s encontrados - página 1 de 30                                                                                                    |
|                                    |                                                                                                    |                                                                                                    |                                                                                                    |                                                                    | <b>44 4 1 2 3</b>                                                                                        | 4 5 6                          | 7 8 9 🕨 🍽                                                                                                    |
| Dbservação: Retirar certidão créd  | 00116/32-33.2017.808.0173 ADEMAR JOAO BERM<br>0011150-52.2017.808.0173 ADEMAR JOAO BERM<br>0012051-20.2017.808.0173 ADEMAR JOAO BERM<br>0015013-84.2015.808.0173 ADEMAR JOAO BERM<br>0015304-50.2016.808.0173 ADEMAR JOAO BERM | UND JOEMARO SANTOS COSTA<br>DND JOEMARO SANTOS COSTA<br>OND PATRICIA FAE DE CASTRO<br>OND PATRICIA FAE DE CASTRO<br>OND PATRICIA FAE DE CASTRO | UTILIZADOR-EQUIPE-PROJUDI<br>UTILIZADOR-EQUIPE-PROJUDI<br>UTILIZADOR-EQUIPE-PROJUDI<br>UTILIZADOR-EQUIPE-PROJUDI<br>UTILIZADOR-EQUIPE-PROJUDI | 20/03/2018<br>22/03/2018<br>05/04/2018<br>06/04/2018<br>06/04/2018 | Aguardar prazo<br>Aguardar prazo<br>Aguardar prazo<br>Aguardar prazo<br>Aguardar prazo<br>Aguardar prazo | 3 ♥<br>8294 resultado<br>4 5 6 | Cancelar / Registrar<br>Cancelar / Registrar<br>Cancelar / Registrar<br>Cancelar / Registrar<br>Cancelar / Registrar<br>Cancelar / Registrar<br>s encontrados - página 1 de 33<br>2 7 8 9 • • • |

#### DILIGÊNCIAS INTERNAS À SECRETERIA

# LEGENDA

1 – Tipo de tarefa solicitada;

2 – Data da solicitação;

3 – Caixa para acesso à observação. É importante incluir observação para otimizar a identificação da tarefa a ser realizada;

4 – Solicitante da diligência;

5 – Servidor ao qual foi designada a diligência;

6 – Opção para registrar o cumprimento da diligência. Clicar apenas após a execução da tarefa;

7 – Opção para cancelar a pendência de execução da diligência;

8 – Quantidade de processos aguardando o cumprimento de diligências.

**OBS:** As diligências acima indicadas decorrem da utilização da funcionalidade "**Diligências à Secretaria**", existente na tela de movimentação dos processos (movimentar genericamente), conforme imagem abaixo. Referida função também está disponível na tela de movimentação do magistrado, após assinatura dos despachos, decisões e sentenças.

| Movimentação:                      | >>>                                                            |             | Buscar na Ár         | vore                                 |              |
|------------------------------------|----------------------------------------------------------------|-------------|----------------------|--------------------------------------|--------------|
| Palavras-Chave                     |                                                                |             |                      |                                      | Novo Localia |
| Observação                         |                                                                | A           | 4                    |                                      |              |
| Prazo Interno:                     |                                                                |             | Cliqu                | ue para selecionar 💂                 |              |
| Audiência                          |                                                                |             |                      |                                      |              |
| Intimação e Ause                   | ência de Partes ?                                              |             |                      |                                      |              |
| ■ Notificação                      |                                                                |             |                      |                                      |              |
|                                    |                                                                |             |                      |                                      |              |
| <ul> <li>Cumprimento(s)</li> </ul> | Secretaria (Cartório)                                          |             |                      |                                      |              |
| Diligência(s) à S                  | ecretaria                                                      |             |                      |                                      |              |
| Tipo de Diligência:                | 1                                                              |             |                      |                                      |              |
| Redesignar                         |                                                                | <b>•</b>    |                      |                                      |              |
| Destinatário: 2                    |                                                                |             | Cumpra-se Redesignar | p/ TIAGO AGUIAR VILARINHO(Diretor de | Secretaria)  |
| TIAGO AGUIAR                       | VILARINHO(Diretor de Secretaria)                               | <b>▼</b> 3  |                      |                                      |              |
|                                    |                                                                | <b>&gt;</b> |                      |                                      |              |
| Observação: 4                      |                                                                | <<          |                      |                                      |              |
| Deferida a re<br>para a prime:     | edesignação da audiência. Favor reager<br>ira data disponível. | ndar        |                      |                                      |              |
| <b>V</b> rgência <mark>5</mark>    | 6 Prazo 10 dias                                                |             |                      |                                      |              |

# LEGENDA

- 1 Selecionar o tipo de diligência a ser solicitada;
- 2 Indicar o servidor ao qual incumbirá a tarefa;
- **3** Clicar na seta ">>" para marcar o servidor;
- 4 Inserir a observação. Importante para agilizar a identificação da diligência;
  - 5 Indicar se há ou não urgência no cumprimento da tarefa;
    - 6 Indicar o prazo para cumprimento da diligência;

#### 3.5. Solicitação de Desarquivamento

Função que lista os processos que contenham pedido de desarquivamento.

| Nume      | ero Processo:              | +                                                                                     |                                                                                                    |              |                                        |                                       |
|-----------|----------------------------|---------------------------------------------------------------------------------------|----------------------------------------------------------------------------------------------------|--------------|----------------------------------------|---------------------------------------|
| Conta     | ador:                      |                                                                                       |                                                                                                    |              |                                        |                                       |
| Magis     | strado                     | Independete do Magistrado 📼                                                           |                                                                                                    |              |                                        |                                       |
|           |                            |                                                                                       | Submeter                                                                                           |              |                                        |                                       |
|           |                            |                                                                                       |                                                                                                    |              | 31 m<br>ৰৰ -                           | esultados encontrados - página 1 de 4 |
|           |                            |                                                                                       |                                                                                                    |              |                                        | ir para a página: 👘 👘                 |
| VILA VELI | HA - 1º JUIZADO ESPECIAL O | CÍVEL - ELETRÔNICO                                                                    |                                                                                                    |              |                                        |                                       |
| -         |                            |                                                                                       | •                                                                                                  |              |                                        | Movimentar em Lote                    |
| - +       | Nº do processo             | Promovente(s)                                                                         | Promovido(s)                                                                                       | Distribuição | Lipo de Ação                           |                                       |
|           | 0000073-15.2014.000.0343   | CELEDIR AUGUSTA DO AMARAL (Promovente)                                                | <ul> <li>MARISA S.A (Promovido)</li> </ul>                                                         | 29/01/14     | Procedimento do Juizado Especial Cível | Habilitar advogado(s)                 |
|           | 0018716-71.2015.808.0545   | Condomínio do Edifício Caledonia e Itapoa (Promovente)                                | ALYNE DARE MENDONCA (Promovido)                                                                    | 19/10/15     | Procedimento do Juizado Especial Cível | Habilitar advogado(s)                 |
|           | 0016353-43.2017.808.0545   | VALMIR MACHADO DE ANDRADE (Exequente)                                                 | <ul> <li>VITAL RONALT ARAUJO RIBEIRO (Executado)</li> </ul>                                        | 19/07/17     | Execução de Título Extrajudicial       | Habilitar advogado(s)                 |
|           | 0014633-41.2017.808.0545   | MARIA PEREIRA RIBEIRO (Promovente)                                                    | <ul> <li>VIVO S.A (Promovido)</li> <li>ZURICH BRASIL SEGUROS S/A (Promovido)</li> </ul>            | 30/05/17     | Procedimento do Juizado Especial Cível | Habilitar advogado(s)                 |
|           | 0016713-12.2016.808.0545   | PABLO FRINHANI BANHOS (Promovente)     RAFAELA FRINHANI BANHOS FERNANDES (Promovente) | TELEFONICA BRASIL S.A (VIVO) (Promovido)                                                           | 27/07/16     | Procedimento do Juizado Especial Cível | Habilitar advogado(s)                 |
|           | 0013303-09.2017.808.0545   | CONDOMINIO RESIDENCIAL ESMERALDA (Exeqüente)                                          | WELLINGTON LEMOS (Executado)     VAZ DESENVOLVIMENTO IMOBILIARIO LTDA (Executado)                  | 19/04/17     | Execução de Título Extrajudicial       | Habilitar advogado(s)                 |
|           | 0011443-70.2017.808.0545   | NORMA SUELY SCHUNK FREITAS (Promovente)                                               | BANCO BRADESCO FINANCIAMENTOS S.A (Promovido)                                                      | 23/02/17     | Procedimento do Juizado Especial Cível | Habilitar advogado(s)                 |
|           | 0014755-59.2014.808.0545   | ARMANDO REIS SANT ANNA (Promovente)                                                   | <ul> <li>SKY SERVICOS DE BANDA LARGA LTDA (Promovido)</li> </ul>                                   | 03/10/14     | Procedimento do Juizado Especial Cível | Habilitar advogado(s)                 |
|           | 0013319-26.2018.808.0545   | CONDOMINIO DO EDIFICIO ILHAS SEYCHELLES RESIDENCE (Exeqüente)                         | KNEIPP DE FIGUEIREDO CAIADO (Executado)                                                            | 02/05/18     | Execução de Título Extrajudicial       | Habilitar advogado(s)                 |
|           | 0013443-14.2015.808.0545   | AKKO LOCAÇÃO DE ESTRUTURAS TUBULARES LTDA EPP (Exeqüente)                             | PROJECTA (Executado)     HERICK DOS PASSOS ALTOE (Executado)     ROBSON FERNANDO ALTOE (Executado) | 08/05/15     | Execução de Título Extrajudicial       | Habilitar advogado(s)                 |

# LEGENDA

1 – Atalho para habilitar o advogado solicitante, caso seja necessário.

# 4. FUNCIONALIDADES DO MENU SUPERIOR

O menu superior do sistema PROJUDI reúne diversas ferramentas para acompanhamento das atividades pendentes na unidade judiciária e para a execução das diligências. A seguir, descreve-se pormenorizadamente algumas das ferramentas disponíveis:

#### 4.1. Menu "PROCESSOS" - Subárea "ATIVOS"

Lista a quantidade de processos ativos na unidade judiciária, possibilitando a organização por data de distribuição. Também permite a busca por processos específicos, a fim de que sejam movimentados em lote (no máximo 10 processos por vez).

| Página Inicial   | Admin 🚽                       | Processos 🤝                | Redistribuir 🚽   | Cumprimentos      | Citações e      | Notificações 🚽 | Intimações 🚽 | Análise de Juntadas                                                                                                    | Audiências                                                                                   | Decurso de Prazo                          | Emitir Certidão | Estatísticas | Estatísticas Personalizadas 🤟       |                                            |
|------------------|-------------------------------|----------------------------|------------------|-------------------|-----------------|----------------|--------------|----------------------------------------------------------------------------------------------------|----------------------------------------------------------------------------------------------|-------------------------------------------|-----------------|--------------|-------------------------------------|--------------------------------------------|
| Prov. Correged   | loria Mir                     | Ativos                     |                  |                   |                 |                |              |                                                                                                    |                                                                                              |                                           |                 |              |                                     |                                            |
|                  |                               | Arquivados                 |                  |                   |                 |                |              |                                                                                                    |                                                                                              |                                           |                 |              |                                     |                                            |
|                  |                               | Paralisados                |                  |                   |                 |                |              | Pesquisar Pro                                                                                                    | ocessos ativ                                                                                 | /0S                                       |                 |              |                                     |                                            |
|                  |                               | Suspenso                   |                  |                   |                 |                |              | Filtro(s) o                                                                                                    | le Consulta                                                                                  |                                           |                 |              |                                     |                                            |
| Numero<br>Contad | o Processo:                   | Em tramitação              | no 2º Grau       |                   |                 |                |              |                                                                                                    |                                                                                              |                                           |                 |              |                                     |                                            |
| Magistr          | rado                          | Na Contadoria              |                  |                   | agistrado       | T              |              | _                                                                                                    | _                                                                                            |                                           |                 |              |                                     |                                            |
|                  | -                             | Consultar                  |                  |                   |                 |                |              | Subme                                                                                                    | ter                                                                                          |                                           |                 |              | 1                                   | s resultados encontrados - nágina 1 de 806 |
|                  |                               | Cadastrar                  |                  |                   |                 |                |              |                                                                                                    |                                                                                              |                                           |                 |              | ◄ < 1 <u>2</u> <u>3</u>             | 4 5 6 7 8 9 <b>E</b>                       |
|                  |                               |                            |                  |                   |                 |                |              |                                                                                                    |                                                                                              |                                           |                 |              |                                     | ir para a página: ir                       |
| VILA VELHA       | - 2º JUIZADO                  | Analisar Suspe             | ita Prevenção    |                   |                 |                |              |                                                                                                    |                                                                                              |                                           |                 |              |                                     | 3 Movimentar em Lote                       |
| - +              | N° c                          | Anotação de D              | enúncia/Queixa/R | epresentação      | romovente(s)    | )              |              |                                                                                                    | Promovi                                                                                      | do(s)                                     | ļ               | Distribuição | Tipo de Ação                        | 3                                          |
| 2                | 0002403-43.1§<br>TIAGO AGUIA  | Cancelar envia             | do para as Turma | s Recursais       | ovente)         |                | :            | PREVER - MEDICINA DO T<br>MARISA OLIVEIRA DE MO                                                                                                    | RABALHO (Promov<br>RAES (Promovido)                                                          | rido)                                     |                 | 23/07/97     | Procedimento do Juizado Especial Cí | vel Habilitar advogado(s)                  |
|                  | 0503341-73.20<br>TIAGO AGUIAI | 00.808.0035<br>R VILARINHO | WELLER           | RSON CAUS (Promov | vente)          |                |              | NAVE NUCLEO AVANCADO<br>BOM SUCESSO ASSESSOR<br>GERALDO RIGONI (Promo<br>VERA LUIZA BUSTAMANTE<br>CLAUDIO SILVEIRA (Prom<br>LUIZ FERNANDO SILVEIRA | DE VENDAS S C L<br>IA E COBRANCA LT<br>vido)<br>E RIGONI (Promovi<br>ovido)<br>A (Promovido) | TDA (Promovido)<br>'DA (Promovido)<br>do) |                 | 02/03/00     | Procedimento do Juizado Especial Cí | vel <u>Habilitar advogado(s)</u>           |
|                  | 0503351-20.20<br>TIAGO AGUIAI | 00.808.0035<br>R VILARINHO | ROZELE           | ENA MARIA BONELLA | A DE OLIVEIRA ( | Promovente)    | •            | COOHABVIVE COOPERATI                                                                                                    | VA HAB DE VILA V                                                                             | ELHA (Promovido)                          |                 | 12/07/00     | Procedimento do Juizado Especial Cí | vel Habilitar advogado(s)                  |
|                  | 0504062-25.20<br>TIAGO AGUIA  | 00.808.0035<br>R VILARINHO | RONY A           | LEX COSTA (Promov | vente)          |                | •            | COOHAB GRANVITE COOP                                                                                                    | HAB DA GRANDE                                                                                | VITORIA (Promovido)                       |                 | 28/07/00     | Procedimento do Juizado Especial Cí | vel Habilitar advogado(s)                  |

1 – Quantidade de processos ativos;

2 – Caixa de seleção para marcar e movimentar processo específico ou em lote;

3 – Botão de movimentação em lote. É possível movimentar até 10 (dez) processo de uma só vez (desde que não estejam

conclusos)

# 4.2. Menu "PROCESSOS" - Subárea "PARALISADOS"

Possibilita a visualização de processos paralisados há mais de 30 (trinta) dias, nas seguintes situações:

- a) Paralisados (+30 dias) Apresenta, de uma forma geral, os processos paralisados há mais de 30 (trinta) dias;
- b) Conclusão Processos conclusos paralisados há mais de 30 (trinta) dias;
- c) Audiência Processos paralisados há mais de 30 (trinta) dias aguardando realização de audiência;
- d) Cumprimento Processos paralisados há mais de 30 (trinta) dias aguardando a expedição de mandado, alvará, ofício, etc;
- e) Recurso Processos oriundos da unidade, paralisados há mais de 30 (trinta) dias no Colégio Recursal;
- f) Órgão externo Processos oriundos da unidade, paralisados há mais de 30 (trinta) dias na contadoria;

|                              |                           |     | Filtro(s) de Co |
|------------------------------|---------------------------|-----|-----------------|
| Numero Processo:             | +                         |     |                 |
| Contador:                    |                           |     |                 |
| Magistrado                   | Independete do Magistrado | • 💌 |                 |
| Paralizados por +30 dias em: | Paralisados (+30 dias) 💌  |     |                 |
|                              | Paralisados (+30 dias)    |     | Submeter        |
|                              | Conclusão                 |     |                 |
|                              | Audiencia                 |     |                 |
|                              | Cumprimento               |     |                 |
|                              | Recurso                   |     |                 |
|                              | Movimentação              |     |                 |
|                              | Orgão Externo             |     |                 |
|                              | Outros                    |     |                 |

# 4.3. Menu "PROCESSOS" - Subárea "CONSULTAR > MOVIMENTAÇÕES"

Ferramenta bastante útil para gerar relatórios específicos sobre determinados tipos de movimentação, assim como para invalidar movimentações, bloquear o acesso a documentos ou inseri-los em andamentos pretéritos.

#### 4.3.1. Busca por determinados tipos de movimentação

Vamos à descrição da funcionalidade de busca por movimentos específicos. No exemplo abaixo, consultaremos quais processos receberam o movimento de despacho/decisão (mov. 003), no período de 01/01/2019 a 31/01/2019.

| VARA: VILA VELHA - 2º JUIZADO ESPECIAL CÍVEL - EL                            | ETRÔNICO                                                   |                  |
|------------------------------------------------------------------------------|------------------------------------------------------------|------------------|
| * Para realizar a consulta, deve ser informado o numero do processo ou a Dat | a Inicial e Data Final.                                    |                  |
| Movimentações Automáticas:                                                   | 💮 Sim 💿 Não                                                |                  |
| Numero Processo:                                                             |                                                            |                  |
| Palavra Chave                                                                | Busca pela frase completa                                  |                  |
| Movimentação (anterior à resolução 46)                                       | Selecione Para Busca                                       |                  |
| Movimentação                                                                 | 3 Decisão ou Despacho                                      | Buscar na Árvore |
| Classe (anterior à resolução 46)                                             | Selecione Para Busca 💌                                     |                  |
| Classe                                                                       | >>                                                         | Buscar na Árvore |
| Assunto                                                                      | >>                                                         | Buscar na Árvore |
| Magistrado                                                                   | Selecione Para Busca 🔍                                     |                  |
| Data Inicial                                                                 | 2 01/01/2019 31                                            |                  |
| Data Final                                                                   | 3 31/01/2019 31                                            |                  |
| Pessoal                                                                      | 💮 Sim 💿 Não                                                |                  |
| Última Movimentação                                                          | 4 💿 Somente a última Movimentação 💿 Todas as movimentações |                  |
| Descrição                                                                    |                                                            |                  |
| Complemento                                                                  |                                                            |                  |
|                                                                              | Submeter                                                   |                  |

# LEGENDA

1 – Campo para inserção do código da movimentação a ser pesquisada. Há a opção para buscar o código na árvore;

- 2 Campo para inserção da data inicial;
- **3** Campo para inserção da data final;

4 – Indicar se a pesquisa se refere apenas ao último movimento do processo ou não. Se acionar a opção "somente a última movimentação", o sistema listará apenas os processos que possuem o movimento de despacho/decisão como último andamento, no período indicado.

# 4.3.2. Invalidação de movimentações e inserção/remoção de documentos em movimentos pretéritos

Para invalidar uma determinada movimentação ou inserir arquivos em movimentações pretéritas, é necessário buscar pelo processo a ser modificado, conforme imagem abaixo (inserir número do processo e clicar em submeter):

| * Para realizar a consulta, deve ser informado o numero do processo ou a Data Inic | cial e Data Final.                                       |
|------------------------------------------------------------------------------------|----------------------------------------------------------|
| Movimentações Automáticas:                                                         | 💮 Sim 💿 Não                                              |
| Numero Processo:                                                                   | 00103299620178080545                                     |
| Palavra Chave                                                                      | Busca pela frase completa                                |
| Movimentação (anterior à resolução 46)                                             | Selecione Para Busca                                     |
| Movimentação                                                                       | >>                                                       |
| Classe (anterior à resolução 46)                                                   | Selecione Para Busca 💌                                   |
| Classe                                                                             | >>                                                       |
| Assunto                                                                            | >>                                                       |
| Magistrado                                                                         | Selecione Para Busca 🔹                                   |
| Data Inicial                                                                       | 31                                                       |
| Data Final                                                                         | 31                                                       |
| Pessoal                                                                            | 🔘 Sim 💿 Não                                              |
| Última Movimentação                                                                | 💿 Somente a última Movimentação 💿 Todas as movimentações |
| Descrição                                                                          |                                                          |
| Complemento                                                                        |                                                          |
|                                                                                    | 2 Submeter                                               |

Após clicar em "submeter", o sistema listará todas as movimentações do processo:

|                | Processo                                                              | Recurso | Movimentação                                       |                                                              | Data Movim                         | entado por Arquivo:                  |
|----------------|-----------------------------------------------------------------------|---------|----------------------------------------------------|--------------------------------------------------------------|------------------------------------|--------------------------------------|
|                | 0010329-96.2017.808.05                                                | 545     | <ul> <li>Com Resolução do Mérito</li> </ul>        |                                                              | 27/11/2018 18:00                   | •                                    |
|                | 0010329-96.2017.808.05                                                | 545     | - Conclusos para Sentença<br>- Juiz(íza) Titular . |                                                              | 20/06/2018 14:28                   | <b>2</b>                             |
|                | 0010329-96.2017.808.05                                                | 545     | - Conclusos para Sentença                          |                                                              | 20/06/2018 14:28                   | •                                    |
|                | 0010329-96.2017.808.05                                                | 545     | - Decisão ou Despacho                              |                                                              | 20/06/2018 12:33                   | 1 🛃                                  |
| Justi<br>(Inva | ficativa de Invalidação:<br><br>alidar a Movimentacao) <mark>4</mark> |         |                                                    | 3                                                            |                                    |                                      |
| Arq            | uivos: (Adicionar Arquivos)                                           |         | Ass                                                | online.html (Bloquear por Dec. Judicial) (Bloquear p/ Virus) | Adicionar Segredo de Justiça do ar | quivo                                |
|                | 0010329-96.2017.808.05                                                | 545     | - Juntada de AR - Aviso de Recebimento             |                                                              | 30/06/2017 12:24                   | •                                    |
|                | 0010329-96.2017.808.05                                                | 545     | <ul> <li>Juntada de Petição de Petição</li> </ul>  |                                                              | 26/05/2017 12:53                   | •                                    |
|                | 0010329-96.2017.808.05                                                | 545     | - HABILITAÇÃO ADMITIDA -<br>- Promovente           | Advogado Habilitado)                                         | 26/05/2017 12:39                   | •                                    |
|                | 0010329-96.2017.808.05                                                | 545     | - Conclusos para Despacho<br>- Juiz(íza) Titular . |                                                              | 17/05/2017 09:30                   | <b>.</b>                             |
|                | 0010329-96.2017.808.05                                                | 545     | - Conclusos para Despacho                          |                                                              | 17/05/2017 09:30                   | 2                                    |
|                | 0010329-96.2017.808.05                                                | 545     | - HABILITAÇÃO ADMITIDA -<br>- Promovido            | Advogado Habilitado)                                         | 17/05/2017 09:29                   | •                                    |
|                |                                                                       |         |                                                    |                                                              |                                    | 23 resultados encontrados - página 1 |
|                |                                                                       |         |                                                    |                                                              |                                    |                                      |

1 – Clicar para expandir a caixa referente à movimentação;

2 – Opção que invalida a movimentação. É necessário inserir a justificativa;

**3** – Opção para bloquear o acesso ao documento. Partes e advogados não conseguirão acessar.

4 – Opção para adicionar arquivos à movimentação.

#### 4.4 Menu "CUMPRIMENTOS"

Área destinada ao acesso às pendências de expedição de **OFÍCIOS**, **ALVARÁS**, **CARTAS PRECATÓRIAS**, **MANDADOS**, **EDITAIS**, etc. A pendência de expedição de tais documentos é criada a partir da tela de movimentação dos processos (movimentar genericamente). Em uma única movimentação, é possível criar a pendência de expedição de um documento (ofício, por exemplo), indicar o destinatário, indicar o prazo para resposta, definir a urgência e mover o processo para outro localizador:

| Movimentação:        | 60 Expedição de documento Buscar na Árvore          |
|----------------------|-----------------------------------------------------|
| Tipo de<br>Documento | Ofício 2                                            |
| Palavras-Chave       | Novo Localizador: AGUARDA RESP. OFÍCIO / INSP. 2018 |
| Observação           | Expeça-se ofício para a Receita Fedaral. 3          |
| Prazo Interno:       | Clique para selecionar 💌                            |
| ∃ Audiência          |                                                     |
|                      | A <sup>3</sup> ncia de Partes ?                     |
| Notificação          |                                                     |
|                      |                                                     |
| Cumprimento(s        | ) Secretaria (Cartório)                             |
| Tipo de Cumprim      | ento: 5                                             |
| OFÍCIO               | <b>v</b>                                            |
|                      |                                                     |
| Destinatário: 6      |                                                     |
| OUTRO DESTINA        | ITĂRIO                                              |
| RECEITA FEDERA       |                                                     |
| Urgência<br>8        | Prazo 5 dias 🔹 9                                    |

# LEGENDA

1 – Campo para inserção do código da movimentação (expedição documento: cód 60);

2 – Indicação do tipo de documento. No exemplo trataremos da criação da pendência de expedição de Ofício;

3 – Campo para a inclusão de observações. Como já tratado em itens anteriores, é de suma importância incluir informações neste

campo para possibilitar agilizar a análise do processo;

4 – Opção para alterar o localizador do processo: Movido para o localizador "Aguarda Resp. Ofício"

5 – Indicação do tipo de cumprimento. É essa indicação que criará a pendência no local correto do sistema, demonstrado a seguir;

6 – Selecionar o destinatário. Por padrão, o sistema carrega apenas o nome das partes. Se o ofício for para terceiro, como no

exemplo (Receita Federal), é necessário selecionar a opção "outro destinatário";

7 – Clicar para adicionar ou excluir o destinatário;

8 – Clicar para indicar se o cumprimento é ou não urgente;

9 – Definir o prazo para a resposta.

→ Feito isso, o sistema registrará no andamento a informação quanto a expedição do Ofício:

| N° No | Eventos do Processo                       | Data               | Perfil                | Movimentado por          | Arquivos/Observaçã |
|-------|-------------------------------------------|--------------------|-----------------------|--------------------------|--------------------|
| 8     | Expedição de Ofício<br>p/ RECEITA FEDERAL | 19/02/2019 14:33 I | Diretor de Secretaria | UTILIZADOR-EQUIPE-PROJUD | I                  |
| 7     | Expedição de Oficio                       | 19/02/2019 14:33 I | Diretor de Secretaria | UTILIZADOR-EQUIPE-PROJUD | <b>P</b>           |

No entanto, a tarefa apenas se completará com a efetiva expedição do documento, cuja pendência ficará registrada no menu "CUMPRIMENTOS >> PARA EXPEDIR >> OFÍCIOS". Vejamos:

| Página I | nicial Admin              | Processos                     | Red                      | listribuir 🚽    | Cumprimentos 🤝      | Citações e Notificações | Intimaçõe | s An       | nálise de Juntadas 💎 | Audiências      | Decurso de Prazo | Emitir Certidão | Estatísticas        | Estatísticas Personalizadas |                           |
|----------|---------------------------|-------------------------------|--------------------------|-----------------|---------------------|-------------------------|-----------|------------|----------------------|-----------------|------------------|-----------------|---------------------|-----------------------------|---------------------------|
| Prov. Co | orregedoria               | Minutas                       | Outros 💎                 | Sair do S       | Para Expedir        | Alvarás                 |           |            |                      |                 |                  |                 |                     |                             |                           |
|          |                           |                               |                          |                 | Expedidos e não As  | Cartas de Adjudicação   |           |            |                      |                 |                  |                 |                     |                             |                           |
|          |                           |                               |                          |                 | Expedidos e não Lid | Cartas Precatórias      |           |            |                      |                 |                  |                 |                     |                             |                           |
|          |                           |                               |                          |                 | Lidos e sem Cumprir | r Mandados              |           |            | Ofícios na           | ra Expedir      |                  |                 |                     |                             |                           |
|          |                           |                               |                          |                 | Buscar Expedidos    | Notas de Foro           |           |            |                      |                 | _                |                 |                     |                             |                           |
| N        | lagistrado                |                               |                          |                 | Assinar Ofícios     | Editais                 |           | elecione d | o Magistrado Espe    | cifico e/ou Nun | nero Processo    |                 |                     |                             |                           |
| N        | úmero Proces<br>rioridade | so                            |                          |                 | IIrgente            | Ofícios                 |           |            |                      |                 |                  |                 |                     |                             |                           |
|          | Tiondade                  |                               |                          |                 | organia             | Outros Tipos            |           |            | Subm                 | eter            |                  |                 |                     |                             |                           |
|          |                           |                               |                          |                 |                     |                         |           |            | ·                    |                 |                  |                 |                     |                             | 11 resultados encontrados |
|          |                           |                               |                          |                 |                     |                         |           |            |                      |                 |                  |                 |                     |                             | ir para a página          |
| Vara: V  | ITÓRIA - 5º JUIZ          | ZADO ESPECIAL                 | . CÍVEL                  |                 |                     |                         |           |            |                      |                 |                  |                 |                     |                             | Assinatu                  |
|          | Urgente                   | Processo                      |                          |                 |                     | Destinatário            |           |            | Documento Relati     | vo              | Entrada          |                 | -                   |                             |                           |
|          |                           | 0010370-07.201<br>ANA CLAUDIA | 19.808.0347<br>RODRIGUES | 7<br>S de faria |                     | RECEITA FEDERAL         |           |            | Expedição de Ofício  | i -             | 19/02/19         | l 1ª ex         | ecfiscal - Certidão | o de Rem 💌                  | 2 Redigir<br>Não Expedir  |
|          |                           | 0017541-83.201<br>ANA CLAUDIA | 17.808.0347<br>RODRIGUES | 7<br>S de Faria |                     | CERTIDÃO ADVOGADA       | A         |            | Expedição de Ofício  |                 | 07/01/19         | 1ª ex           | ecfiscal - Certidão | o de Rem 💌                  | Redigir<br>Não Expedir    |
|          |                           | 0012831-83.201                | 18.808.0347<br>RODRIGUES | 7<br>S DE FARIA |                     | SERASA                  |           |            | Expedição de Ofício  |                 | 06/12/18         |                 | Movimentação não p  | permitida                   |                           |

→ O processo é o mais recente da lista de pendências de expedição de ofício (é possível organizá-los pela data da criação da pendência, clicando em 'ENTRADA').

- 1 Escolha do modelo de ofício, caso exista;
  - 2 Clicar para redigir o documento.

→ Após a redação do documento, o processo será movido para a área **"EXPEDIDOS E NÃO ASSINADOS"** do menu **"CUMPRIMENTOS"**, podendo ser acessado para conferência e assinatura por parte do servidor responsável:

| Admin      | Processos                | Redistribuir                     | Cumprimentos 🥆                | Citações e Notificações  | Intimações  | Análise de Juntadas     | Audiências 💎    | Decurso de Prazo | Emitir Certidão 🤝 | Estatísticas | Estatísticas Personalizadas |           |
|------------|--------------------------|----------------------------------|-------------------------------|--------------------------|-------------|-------------------------|-----------------|------------------|-------------------|--------------|-----------------------------|-----------|
| ria 🚽      | Minutas C                | Outros Sair d                    | o <mark>S</mark> Para Expedir |                          |             |                         |                 |                  |                   |              |                             |           |
|            |                          |                                  | Expedidos e não A             | s: Alvarás               |             |                         |                 |                  |                   |              |                             |           |
|            |                          |                                  | Expedidos e não Li            | dı Cartas de Adjudicação |             |                         |                 |                  |                   |              |                             |           |
|            |                          |                                  | Lidos e sem Cumpr             | in Cartas Precatórias    |             | Ofícios Expedidos       | e Não Assi      | inados           |                   |              |                             |           |
|            |                          |                                  | Buscar Expedidos              | Mandados                 |             |                         |                 |                  |                   |              |                             |           |
| do         |                          |                                  | Assinar Ofícios               | Ofícios                  | le          | cione o Magistrado Espe | cifico e/ou Nun | nero Processo    |                   |              |                             |           |
| Process    | 0                        |                                  | Urgente                       |                          |             |                         |                 |                  |                   |              |                             |           |
|            |                          |                                  | -                             |                          |             | Subm                    | eter            |                  |                   |              |                             |           |
|            |                          |                                  |                               |                          |             |                         |                 |                  |                   |              |                             | 15 result |
|            |                          |                                  |                               |                          |             |                         |                 |                  |                   |              |                             |           |
| - 5º JUIZ/ | ADO ESPECIAL             | CÍVEL                            |                               |                          |             |                         |                 |                  |                   |              |                             |           |
| rgente     | Presses                  |                                  |                               | Doot                     | inatário    |                         | Decumente [     | lelative         | Entrada           |              |                             |           |
|            | 0010370-07.<br>ANA CLAUD | 2019.808.0347<br>IA RODRIGUES DE | FARIA                         | RECE                     | ITA FEDERAL |                         | Expedição de (  | Ofício           | 19/02/19          | A            | ssinar 1 UTI                | Cancelar  |

- 1 Assinar o ofício;
- 2 Cancelar a expedição do documento;
  - 3 Corrigir a redação.

→ A partir da assinatura, o processo será listado nas pendências do menu "CUMPRIMENTOS >> EXPEDIDOS E NÃO LIDOS >> OFÍCIOS. Por meio dessa opção, é possível controlar os ofícios que já foram efetivamente entregues aos destinatários, marcando a leitura e juntando o Aviso de Recebimento:

| Página  | inicial Ad                    | dmin 💎 Processos 🚿                       | Redistribuir           | Cumprimentos 🤝      | Citações e Notificações  | Intimações 🚽    | Análise de Juntadas    | Audiências 💎    | Decurso de Prazo 💎 | Emitir Certidão | Estatísticas             | Estatística           |
|---------|-------------------------------|------------------------------------------|------------------------|---------------------|--------------------------|-----------------|------------------------|-----------------|--------------------|-----------------|--------------------------|-----------------------|
| Prov. C | orregedoria                   | Minutas Ou                               | utros 💎 🛛 Sair do S    | 9 Para Expedir      | ×                        |                 |                        |                 |                    |                 |                          |                       |
|         |                               |                                          | _                      | Expedidos e não Ass | sinados                  |                 |                        |                 |                    |                 |                          |                       |
|         |                               |                                          | L                      | Expedidos e não Lid | Alvarás                  |                 |                        |                 |                    |                 |                          |                       |
|         |                               |                                          |                        | Lidos e sem Cumprin | Cartas de Adjudicação    |                 | Ofícios Sem Data       | de Leitura n    | a Vara             |                 |                          |                       |
|         |                               |                                          |                        | Buscar Expedidos    | Cartas Precatórias       |                 |                        | franciska stale |                    |                 |                          |                       |
|         | /lagistrado                   |                                          |                        | Assinar Ofícios     | Mandados                 | Hec             | ione o Magistrado Espe | cifico e/ou Nun | nero Processo      |                 |                          |                       |
| I       | Número Processo<br>Prioridade |                                          |                        | Urgente             | Irgente Notas de Foro    |                 |                        |                 |                    |                 |                          |                       |
|         |                               |                                          |                        |                     | Editais                  |                 | Subn                   | neter           |                    |                 |                          |                       |
|         |                               |                                          |                        |                     | Ofícios                  |                 |                        |                 |                    |                 |                          | 44 4                  |
|         |                               |                                          |                        |                     | Outros Tipos             |                 |                        |                 |                    |                 |                          |                       |
| Vara: \ | /ITÓRIA - 5                   | JUIZADO ESPECIAL C                       | ÍVEL                   |                     |                          |                 |                        |                 |                    |                 |                          |                       |
|         | Urgente                       | Processo                                 |                        | Destin              | atário                   |                 |                        | Docu            | imento Relativo    | Entrada         | -                        |                       |
|         |                               | 0010370-07.2019.808<br>ANA CLAUDIA RODRI | 0347<br>GUES DE FARIA  | RECEITA             | A FEDERAL                |                 |                        | Expe            | dição de Ofício    | 19/02/19        | Marcar Rec<br>Retorno Se | ebimento<br>m Leitura |
|         |                               | 0012899-04.2016.808<br>ANA CLAUDIA RODRI | .0347<br>Gues de Faria | SETOR               | UNIFICADO DE CARTAS PREI | CATÓRIAS CÍVEIS | S-FÓRUM                | Expe            | dição de Ofício    | 15/01/19        | Marcar Rec<br>Retorno Se | ebimento<br>m Leitura |
|         |                               | 0010402-17.2016.808<br>ANA CLAUDIA RODRI | .0347<br>GUES DE FARIA | DEFENS              | SORIA PÚBLICA            |                 |                        | Expe            | dição de Ofício    | 14/01/19        | Marcar Rec<br>Retorno Se | ebimento<br>m Leitura |

→ Caso seja selecionada a opção "MARCAR RECEBIMENTO", o sistema passará à tela para indicação da data em que o A.R. foi recebido pelo destinatário e, após inserção da data, apresentará a tela para movimentação e juntada do AR digitalizado. Na hipótese de "RETORNO SEM LEITURA", o sistema irá diretamente para a tela de movimentação e juntada do AR digitalizado.

OBS: A sistemática demonstrada acima é aplicável aos mandados, alvarás, editais e demais documentos listados no menu "CUMPRIMENTOS".

# 5. BOAS PRÁTICAS PARA A PADRONIZAÇÃO DE ROTINAS E OTIMIZAÇÃO DOS SERVIÇOS

Visando padronizar as rotinas cartorárias no Sistema PROJUDI, assim como otimizar certas tarefas, algumas medidas devem ser adotadas pelos servidores, conforme itens que seguem:

# 5.1. Elaboração de Certidões e Intimações no Campo OBSERVAÇÃO ("CERTIDÃO NA ABA"):

Considerando o critério da informalidade (art. 2°, Lei n° 9.099/95), assim como a necessidade de racionalização das rotinas cartorárias, recomenda-se a confecção de certidões e intimações no campo "OBSERVAÇÃO" da tela de movimentação dos processos, dispensando-se a criação de documento específico para os referidos atos. Com isso, o teor da certidão ou intimação poderá ser facilmente acessado diretamente no andamento do processo, sem necessidade de abertura de qualquer arquivo (redução do número de passos para atingir o mesmo resultado / ganho de eficiência). **Vejamos alguns exemplos:** 

# a) Intimação feita na aba OBSERVAÇÃO:

| 66        | Intimação lido(a)<br>(Por BRUNO BRITES TURQUES teve sua leitura registrada automaticamente pelo sistema, por ter<br>o tenha feito.) em 13/07/18 *Referente ao evento Expedição de Intimação(03/07/18) | se passado o período máximo de tempo, de 10 dias, para leitura voluntária do destinatário, sem que este | 14/07/2018 00:01 | Administrador do<br>Sistema | SISTEMA PROJUDI |       |
|-----------|----------------------------------------------------------------------------------------------------|----------------------------------------------------------------------------------------------------|------------------|-----------------------------|-----------------|-------|
| 65        | Intimação expedido(a)<br>(P/ Advgs. de BRUNO BRITES TURQUES)                                                                                                    |                                                                                                    | 03/07/2018 15:09 | Técnico Judiciário          |                 | <br>_ |
| 64        | Expedição de Intimação                                                                                                    |                                                                                                    | 03/07/2018 15:09 | Técnico Judiciário          |                 | P     |
| Observaçâ | o: Fica V.Sa intimada acerca do r.despacho de evento 63, bem como, dos cálculos de evento 60                                                                                                    |                                                                                                    |                  |                             |                 |       |

Desiste --- Desiste

# b) Certidão feita na aba OBSERVAÇÃO:

| N°        | Eventos do Processo                                                                                                    | Data             | Perfil                      | Movimentado por          | Arquivos/Observ |
|-----------|----------------------------------------------------------------------------------------------------|------------------|-----------------------------|--------------------------|-----------------|
| 6         | Expedição de Certidão                                                                                                    | 13/02/2019 17:13 | Diretor de Secretaria       | UTILIZADOR-EQUIPE-PROJUC | א 🎔             |
| Observaçã | io: Certifico e dou fé que o prazo para a apresentação das informações solicitada no evento nº 02 transcorreu in albis.           |                  |                             |                          |                 |
| 5         | Expedição de Citação<br>Para MARCIA VALERIAN SILVA                                                                                | 14/01/2019 15:53 | Administrador do<br>Sistema | SISTEMA PROJUDI          |                 |
| 4         | Intimação lido(a)<br>(Para CONDOMINIO ATLANTICA VILLE) em 14/01/19 *Referente ao evento Audiência Conciliação Designada(14/01/19) | 14/01/2019 15:53 | Administrador do<br>Sistema | SISTEMA PROJUDI          |                 |

Para a elaboração de certidões e intimações no campo "OBSERVAÇÃO" do andamento, deve-se seguir os seguintes passos na tela de movimentação (movimentar genericamente):

| Movimentação:        | 60 Expedição de documento                                                                                                    | Buscar na Árvore              |
|----------------------|----------------------------------------------------------------------------------------------------|-------------------------------|
| Tipo de<br>Documento | 2 Intimação 💌                                                                                                    |                               |
| Palavras-Chave       |                                                                                                    | Novo Localizador: Audiência c |
| <b>Observação</b>    | Ficam os(as) Srs. advogados(as) intimados(as) da<br>decisão de ev. 10, que determinou o fornecimento de<br>novo endereço para citação do requerido. |                               |
| Prazo Interno:       |                                                                                                    | Clique para selecionar 💌      |
| Audiência            |                                                                                                    |                               |
| Intimação e A<br>4   | Isência de Partes ?                                                                                                    |                               |
| V Intimar            | odas as partes do pólo ativo.                                                                                                    |                               |
| SANTA C              | ECÍLIA CURSOS DE IDIOMAS LTDA ME 🚣                                                                                                    | Contumácia                    |
| Intimação            | Pessoal 📝 Advogados                                                                                                    |                               |
| Intimado             | m Audiência/Cartório                                                                                                    |                               |
| Motivo Selecio       | ne se houver 💌                                                                                                    | Prazo Selecione se houver 💌   |

# LEGENDA

1 – Inserir o código 60 (expedição de documento);

2 - Clicar Especificar qual é o tipo de documento (intimação ou certidão);

3 – Inserir o teor da intimação ou certidão no campo OBSERVAÇÃO;

**4** – Clicar para intimar as partes/advogados, conforme o caso.

**OBS:** Não obstante tenhamos sugerido a utilização do campo **OBSERVAÇÃO** da tela de movimentações apenas para os casos de intimação e certidão, o fato é que a utilização da referida ferramenta é extremamente útil para qualquer movimentação realizada no processo, possibilitando que servidores e magistrados tenham conhecimento, de plano, sobre o conteúdo do ato, sem a necessidade de abrir qualquer arquivo. **Oriente os demais servidores e estagiários a se valer SEMPRE do campo observações para descrever precisamente todas as movimentações e juntadas. Exemplos:** 

#### a) Neste caso, a magistrada saberá a razão da conclusão sem a necessidade de analisar os andamentos anteriores:

| 167        | Conclusos para Despacho Inicial<br>Juiz(iza) Titular ANA CLAUDIA RODRIGUES DE FARIA | 13/02/2019 14:48 Diretor de Secretaria | SIMONNE INDUZZI DREWS |
|------------|-------------------------------------------------------------------------------------|----------------------------------------|-----------------------|
| 166        | Conclusos para Despacho Inicial                                                     | 13/02/2019 14:48 Diretor de Secretaria | SIMONNE INDUZZI DREWS |
| Observação | : Transcurso de prazo sem manifestação                                              |                                        |                       |

# b) A utilização deve ser uma via de mão dupla!! Neste caso, a magistrada já indica na observação que o despacho contém

#### o recibo de protocolo do BacenJud (BJ) e determinação de intimação para apresentação de embargos:

| 142 Decisão ou Despacho            | 19/11/2018 18:21 | Juiz de Direito | ANA CLAUDIA RODRIGUES DE FARIA |   |   |
|------------------------------------|------------------|-----------------|--------------------------------|---|---|
| Observação: BJ + int para embargos |                  |                 |                                | L | - |

c) Mais um exemplo de utilização da ferramenta pelo gabinete:

| I12 Decisão ou Despacho                                              | 24/09/2018 13:47 | Juiz de Direito | ANA CLAUDIA RODRIGUES DE FARIA |  |
|----------------------------------------------------------------------|------------------|-----------------|--------------------------------|--|
| Dbservação: CONHEÇO dos embargos de declaração e DOU-LHES PROVIMENTO |                  |                 |                                |  |

# d) É possível também se valer de uma movimentação de conclusão para também lançar certidão no campo

"OBSERVAÇÃO", reduzindo a quantidade de tarefas. Nesta hipótese, a servidora já se valeu do movimento de conclusão

# (Cód. 51) para certificar a intimação da parte:

| Observação: Certifico que houve intimação no item 126, à parte requerida, dos cálculos de item 123, tendo sido lida a intimação no item 130. |                                        |                       |   |
|----------------------------------------------------------------------------------------------------|----------------------------------------|-----------------------|---|
| 136 Conclusos para Despacho                                                                                                    | 29/10/2018 18:14 Diretor de Secretaria | SIMONNE INDUZZI DREWS | 9 |
|                                                                                                    |                                        |                       |   |

### 5.2. Descrição Precisa dos Documentos Juntados:

Também visando otimizar a análise do processo, é importante que todos os documentos juntados sejam nomeados de forma a descrever o seu conteúdo. Exemplos:

# a) A.R. juntado com descrição que indica que a carta de intimação para a audiência de conciliação foi recebida com êxito no endereço da requerida.

| 27/03/2018 12:58 Técnico Judiciário          | •• |
|----------------------------------------------|----|
| AR AUDIENCIA CONCILIACAO COM EXITO L & K.pdf |    |
|                                              |    |

# b) A.R. não recebido: a Perm Movimentado por Arquivos/ 2/2019 14:17 Técnico Judiciário GIOVANA RAMOS NARDOTO AR SEM EXITO AYRES.pdf

OBS: Para classificar como exitosa ou não a tentativa de citação, atentar para os teores do Enunciado 05 do FONAJE: "A correspondência ou contra-fé recebida no endereço da parte é eficaz para efeito de citação, desde que identificado o seu recebedor" e do art. 466 do Código de Normas do PJES: "Nos Juizados Especiais Cíveis, a citação na forma do Enunciado n° 5 do FONAJE poderá ser realizada, quando autorizada pelo juiz".

c) Juntada de termo de audiência fazendo alusão ao tipo (conciliação) e ao resultado (acordo realizado):

08/05/2018 14:52 Técnico Judiciário TERMO DE AUDIÊNCIA CONCILIAÇÃO - ACORDO REALIZADO.pdf

d) Alvará: Com ou sem quitação + número e ano:

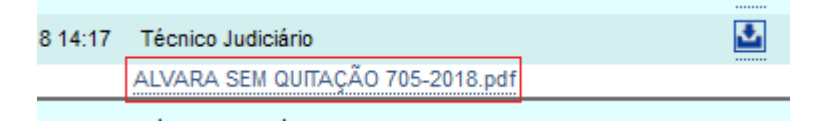

# 5.3. Atualização dos Endereços das Partes e dos Cadastros dos Advogados:

Visando evitar a expedição de intimações incorretas e o retrabalho, é imprescindível manter atualizados os endereços das partes e cadastros dos advogados, observando sempre a existência ou não de pedidos de intimação com exclusividade em nome de um dos patronos nas causas patrocinadas por mais de um advogado (ver Ato Normativo Conjunto nº 001/2012).

As petições comunicando novo endereço ou indicando exclusividade de intimação, quando juntadas por advogados ou pela Secretaria via mecanismo **PETICIONAR/JUNTAR**, ficarão acessíveis e pendentes de movimentação no menu **ANÁLISE DE PETIÇÕES (item 3.2 do presente manual).** Por se tratarem de diligências que não demandam movimentação do processo, basta dispensar o registro na área de **ANÁLISE DE PETIÇÕES**, cancelando a pendência.

# OBS: Se a parte não comunicar a mudança de endereço, reputar-se-á válida a intimação encaminhada ao antigo endereço. Ver art. 19, § 2º, da Lei 9.099/95 e art. 160 do Código de Normas da CGJ/ES.

# 5.4. Racionalização da Utilização dos Localizadores:

Os localizadores do sistema **PROJUDI** são imprescindíveis para uma gestão mais eficiente da unidade judiciária, permitindo o agrupamento de processos com características semelhantes ou que apresentem identidade de tarefas pendentes. Contudo, é necessário racionalizar a criação dos localizadores, mantendo apenas os necessários para uma boa gestão cartorária, como por exemplo os destinados ao controle de prazos, trânsito em julgado, retiradas de alvará.

Para controle dos prazos é interessante criar, antecipadamente, um localizador para cada mês do ano e movimentar os processos

conforme o mês de vencimento do prazo. Desta forma, fica mais fácil localizar os processos com prazo vencido. A mesma sistemática pode ser adotada para outros controles, senão vejamos:

| Tipo de Localizador          | Selecione Para Busca                                                                                             | - |
|------------------------------|----------------------------------------------------------------------------------------------------|---|
| Situação do Processo         | A                                                                                                    | * |
| Data Inicial de Distribuição | AG CUMP, DE MANDADO/INSP 2019<br>AG DEVOLUÇÃO, CARTA PRECATÓRIA/INSP 2019                                        |   |
| Data Final de Distribuição   | AG PRAZO / 2019 (FEVEREIRO)                                                                                      | = |
| Magistrado                   | AG PRAZO/2019 (JANEIRO)                                                                                          |   |
| Cartório Extrajudicial       | AG PRAZO/2019 (MARÇO)<br>AG PRAZO/INSP 2019 (ABRIL)                                                              | _ |
| Promotoria                   | AG PRAZO/INSP MARÇO                                                                                              |   |
| Protocolo Juntada            | AG RETIRADA DE ALVARA INSP/2018<br>AG RETIRADA DE ALVARÁ/2019                                                    |   |
| Dados de Delegacia           | AG TRÂNSITO/2019 (FEVEREIRO)                                                                                     |   |
| Data do Fato                 | AG TRÂNSITO/2019 (JANEIRO)                                                                                       |   |
| Delegacia de Origem          | AG TRÂNSITO/INSP 2019 (ABRIL)<br>AG TRÂNSITO/INSP 2019 (MARCO)                                                   |   |
| Número do TCO                | AGUARDA AUDIÊNCIA DE CONCILIAÇÃO/INSP 2019                                                                       |   |
| Data do TCO                  | AGUARDA AUDIÊNCIA DE INST E JULGAMENTO/INSP 2019                                                                 |   |
| Registro de Ocorrência       | AGUARDA CUMP. DE MANDADO / INSP. 2019<br>AGUARDA CUMP. MANDADO / INSP. 2018<br>AGUARDA RESP. OFÍCIO / INSP. 2018 | - |

#### 5.5. Evitar Conclusões Desnecessárias

Com o fito de evitar prejuízo para a marcha processual, é de extrema importância a dar cumprimento aos ditames dos **artigos 50 a 71 do Código de Normas da CGJ/ES**, que preveem diligências que prescindem de conclusão ao magistrado, por serem de incumbência do Chefe de Secretaria. Vejamos algumas tarefas que independem de impulso do Juiz:

→ Efetuar os **acertos dos dados** decorrentes de erros materiais no cadastramento dos autos afetos à escrivania, sobretudo quanto à identificação das partes, classe e assunto;

→ Observar os demais procedimentos inerentes à tramitação do processo, tais como andamento, cancelamento de processo,

**arquivamento**, baixa, **alteração de partes**, utilizando-se a Tabela de Movimento disponível no sistema eletrônico de gerenciamento processual de 1<sup>ª</sup> Instância;

→ Intimar os interessados da certidão do oficial de justiça que importe na necessidade da prática de ato de iniciativa das partes;
 → Intimar as partes sobre respostas dos ofícios expedidos;

→ Ressalvado os pedidos expressos de tutela de urgência, as petições encaminhando documentos, sendo ou não peça nova, serão juntadas com vistas à parte contrária para se pronunciar, antes de serem submetidas ao juiz para apreciação;

→ Os chefes de secretaria deverão dar andamento aos processos, independentemente de impulso do juiz, sempre que isso importar em mera rotina.

### 5.6. Promover as Conclusões na Área Apropriada:

Existem complementos no sistema PROJUDI, para cada tipo de conclusão, fazendo com que os processos sejam agrupados em áreas específicas do perfil de Magistrado. É salutar que as conclusões sejam o mais específicas possível, a fim de que os processos possam receber o tratamento adequado. Vejamos alguns dos complementos:

#### 🖃 Conclusão 🙎

Homologação Decisão Urgente 4  $\bigcirc$ Homologação de Dec. J Leigo 2 Sentença Análise Recurso 5 Despacho Despacho Inicial 3 Arquivamento Decisão Extinção de Prazo Decadencial  $\bigcirc$ Decisão após Audiência 

- 1 Utilizar para homologação de acordos;
- 2 Utilizar para agrupamento dos processos trabalhados pelos Juízes Leigos;
  - 3 Utilizar nos casos de requisição de bloqueio via BacenJud;
    - 4 Utilizar para os requerimentos de tutela de urgência;
  - 5 Utilizar no caso de recurso de embargos de declaração.

# MÓDULO GABINETE

# 1. ÁREA DO MAGISTRADO

A tela inicial do sistema PROJUDI reúne informações relevantes sobre a quantidade de processos aguardando a prática de atos a cargo do Juiz, além de possibilitar o acesso rápido à lista de processos nas respectivas categorias de pendências. Serve como ponto de partida para indicar as tarefas a serem trabalhadas pelo gabinete:

| 👔 Novidades das Versões                                                                           |              |                                  |
|---------------------------------------------------------------------------------------------------|--------------|----------------------------------|
|                                                                                                   |              |                                  |
|                                                                                                   |              |                                  |
|                                                                                                   |              |                                  |
|                                                                                                   |              |                                  |
| Vara: VITORIA - 5º JUIZADO ESPECIAL CIVEL                                                         |              | 0( minhan 0 )                    |
| Audiencias Preliminares para Hoje<br>Audiências de Instrução para Hoje                            |              | 8( minhas: 0 )<br>5( minhas: 0 ) |
| Audiências de litstrução para hoje<br>Audiências Preliminares Pendentes                           |              | 131( minhas: 0 )                 |
| Audiências de Instrução Pendentes                                                                 |              | 15( minhas: 0 )                  |
| Processos Ativos:                                                                                 |              | 2577 (meus: 0)                   |
| Processos Paralisados (+30 dias):                                                                 |              | 2572 (meus: 0)                   |
| <ul> <li>Despacho</li> <li>Decisão</li> <li>Sentença</li> <li>Análises</li> <li>Outros</li> </ul> |              |                                  |
| lotal                                                                                             | 0(minhas: 0) | 0(minhas: 0)                     |
| Petições não analisadas em Processos Conclusos 3                                                  | Para Assinar | Com Urgência                     |
| <sup>±</sup> Alvarás                                                                              |              |                                  |
| <sup>⊕</sup> Cartas de Adjudicação                                                                |              |                                  |
| E Cartas Precatórias                                                                              |              |                                  |
| Mandados                                                                                          |              |                                  |
| * Oficios                                                                                         |              |                                  |

Área do Juiz Togado (JUIZ DE DIREITO)

Descrição das funcionalidades existentes na tela inicial do PROJUDI:

 1 – Expandir quadro de tarefas do dia e informações gerais (audiências do dia, audiências pendentes de movimentação, processos ativos na unidade e processo paralisados há mais de 30 dias);

2 – Processos conclusos ao Juiz (cls para despacho, decisão, sentença, análise de embargos declaratórios, retorno do 2º grau e competência declinada);

**3** – Acesso a petições juntadas em processos conclusos;

4 – Documentos pendentes de assinatura por parte do Juiz (alvarás, mandados, ofícios, etc).

OBS: Clique na imagem com o sinal "+" para carregar a quantidade de processos em cada categoria. Clique na quantidade de processos e o sistema carregará a lista de processos propriamente dita.

OBS: Todas estas categorias de pendências são acessíveis também pelo menu superior, porém em áreas segregadas.

# 2. BOAS PRÁTICAS PARA A PADRONIZAÇÃO DE ROTINAS E OTIMIZAÇÃO DOS SERVIÇOS

Visando padronizar as rotinas de gabinete, assim como otimizar certas tarefas, algumas medidas podem ser adotadas pela assessoria ou pelo magistrado, conforme itens que seguem:

# 2.1) Criação de Modelos Próprios do Gabinete no Sistema PROJUDI

A inserção de modelos padronizados de sentença, despacho e decisão no sistema PROJUDI agiliza sobremaneira a prolação de provimentos repetitivos, como extinções sem análise do mérito, extinção de execução, despachos corriqueiros, etc.

O conteúdo pode ser elaborado previamente em qualquer editor de texto e transferido posteriormente para a ferramenta de criação de modelos do PROJUDI, observando-se alguns cuidados detalhados abaixo, a fim de que os modelos sejam criados da melhor forma possível. Qualquer perfil de usuário pode criar os modelos, não há necessidade de se valer do perfil de magistrado. **Veja o passo a passo:** 

|   | Outros 🤝                          | Sair do Sistema |  |  |  |
|---|-----------------------------------|-----------------|--|--|--|
|   | Criar Identid                     | ade Digital     |  |  |  |
|   | Listar Meus (                     | Certificados    |  |  |  |
|   | Modelos de [                      | Documentos      |  |  |  |
|   | Modificar Ser                     | nha             |  |  |  |
| - | Meus dados                        |                 |  |  |  |
| _ | Cadastrar Lo                      | ocalizador      |  |  |  |
| _ | Períodos sem audiência            |                 |  |  |  |
|   | Visualizar Horários de Audiências |                 |  |  |  |
|   | Trocar Perfil                     |                 |  |  |  |
|   |                                   |                 |  |  |  |

# 1 – Acessar o menu "OUTROS >> MODELOS DE DOCUMENTOS"

2 – Filtrar o tipo de documento almejado. No caso, criaremos um modelo de sentença. No campo "Vara que pode usar o Modelo", selecionamos o 5º Juizado de Vitória apenas por se tratar de unidade que possui modelos já consolidados e podem ser aproveitados pelas demais unidades. No entanto, também é possível filtrar sem indicar a unidade que pode usar o modelo, fazendo com que o sistema carregue todos os modelos já criados pelos usuários.

# Edição de Modelos de Documentos

| * Para realizar a consulta, deve ser informado pelo menos um parâmetro como filtro. |                                                 |   |  |  |  |
|-------------------------------------------------------------------------------------|-------------------------------------------------|---|--|--|--|
| Tipos de Documentos                                                                 | Sentença                                        | - |  |  |  |
| Usuario Padrão do Modelo                                                            | NÃO FILTRAR - MOSTRAR MODELOS DE TODOS USUÁRIOS |   |  |  |  |
| Vara que pode usar o Modelo                                                         | VITÓRIA - 5º JUIZADO ESPECIAL CÍVEL             | - |  |  |  |
|                                                                                     | Buscar                                          |   |  |  |  |

# 3 – Clicar em "Inserir Novo Modelo"

| Tipo de Documento Listado: Sentença |    |          |                |                                 |                                | Inserir Novo Modelo          |
|-------------------------------------|----|----------|----------------|---------------------------------|--------------------------------|------------------------------|
|                                     | N° | Tip      | o de Documento | Descrição do Modelo             | Usuário Padrão                 | Vara                         |
|                                     |    |          |                |                                 |                                | VITÓRIA -<br>5º              |
|                                     | 1  | Sentença | 5              | JEC-EXTINCAO EXECUCAO PAGAMENTO | ANA CLAUDIA RODRIGUES DE FARIA | JUIZADO<br>ESPECIAL<br>CÍVEI |

4 – Selecionar o tipo de documento (sentença); indicar a descrição do arquivo (é bom colocar um nome que facilite a localização e identificação); indicar a vara em que o modelo será utilizado (é importante para limitar a visualização do modelo apenas para a unidade); inserir o conteúdo do modelo na caixa de texto e clicar em "Salvar Modelo"

| Tipo de Documento:                                       | Sentença                                 | ] |
|----------------------------------------------------------|------------------------------------------|---|
| Descrição Modelo:                                        | 9º JEC-VIX - EXTINCAO EXECUCAO PAGAMENTO |   |
| Proprietário do Modelo:                                  | Modelo disponível para todos usuários    |   |
| Vara em que será usado:                                  | VITÓRIA - 9º JUIZADO ESPECIAL CÍVEL      | • |
|                                                          |                                          |   |
| 🗌 🖻 Código-Fonte 🔚 🛕 🖺 🐰 🖻 🎕 🍘 🍘 🎒 🖑 🗠 🖂 🗰 🕮             | 2 📑 🔽 💿 📾 🐯 🚟 💷 🔜 📾                      |   |
| B I U ↔ × x² 🗄 🗄 🖆 🗐 🚍 🚍 🗐 🍓 🏨 🕁 🐼 🔗                     | T 🗄 😳 🏟 📇 🤜                              |   |
| Variávies Disponiveis - Estilo - Formatação - Formatação | ▼ Tamanho ▼ Tara ◊ ▼ 1                   |   |
|                                                          |                                          |   |
|                                                          |                                          |   |
|                                                          |                                          |   |
|                                                          |                                          |   |
|                                                          |                                          |   |
|                                                          |                                          |   |
|                                                          |                                          |   |
|                                                          |                                          |   |
|                                                          |                                          |   |
|                                                          |                                          |   |
|                                                          |                                          |   |
|                                                          |                                          |   |
|                                                          |                                          |   |
|                                                          |                                          |   |
|                                                          |                                          |   |
|                                                          |                                          |   |
|                                                          | Salvar Modelo Voltar                     |   |

OBS: Ao criar os modelos, é necessário inserir os códigos abaixo relacionados (realçados em amarelo), a fim de que o sistema carregue automaticamente os dados das partes, nº do processo, data, local, etc:

# \$cabecalhoJesp

Processo nº: \$processo.getNumeroProcessoFormatado() Requerente: \$processo.getNomePrimeiroAutor() Requerido(a): \$processo.getNomePrimeiroReu()

# SENTENÇA (OU DESPACHO, DECISÃO, ETC)

Conteúdo do ato

LOCAL/ES, \$data.dataPorExtenso().

→ Como dito, é possível acessar os modelos criados por outras unidades e replicá-los, alterando apenas o que for conveniente. Basta acessar a tela de edição do modelo, copiar o seu conteúdo, acessar a ferramenta de inserção de novo modelo, colar o conteúdo e salvar o novo modelo:

|          |        | * Para realizar a consulta, deve ser informado pelo n | nenos um param | ietro como filtro.                              |                    |                                                 |
|----------|--------|-------------------------------------------------------|----------------|-------------------------------------------------|--------------------|-------------------------------------------------|
|          |        | Tipos de Documentos                                   | 1              | Sentença                                        | •                  |                                                 |
|          |        | Usuario Padrão do Modelo                              |                | NÃO FILTRAR - MOSTRAR MODELOS DE TODOS USUÁRIOS | •                  |                                                 |
|          |        | Vara que pode usar o Modelo                           |                | VITÓRIA - 5º JUIZADO ESPECIAL CÍVEL             | •                  |                                                 |
|          |        |                                                       |                | Buscar                                          |                    |                                                 |
|          |        |                                                       |                |                                                 |                    |                                                 |
| o de Doc | umento | o Listado: Sentença                                   |                |                                                 |                    | 3 Inserir Novo Modelo                           |
|          | N°     | Tipo de Documento                                     |                | Descrição do Modelo                             | Usuário Padrão     | Vara                                            |
|          | 1      | Sentença                                              | 2 5 JE         | C-DESISTENCIA-ACORDO-QUITA Abrir em nova aba    | RODRIGUES DE FARIA | VITÓRIA -<br>5º<br>JUIZADO<br>ESPECIAL<br>CÍVEL |

|   |          |                              | Abrir em nova janela                    |                    | CIVEL           |
|---|----------|------------------------------|-----------------------------------------|--------------------|-----------------|
|   |          |                              | Ab <u>r</u> ir em nova janela privativa |                    | VITÓRIA -<br>5º |
| 2 | Sentença | 5 JEC-EXTINCAO EXECUCAO PAGA | A <u>d</u> icionar link aos favoritos   | RODRIGUES DE FARIA | JUIZADO         |
|   |          |                              |                                         |                    |                 |

1 – Filtrar os modelos de sentença;

2 - Abrir o modelo a ser replicado em uma nova aba, a fim de copiar seu conteúdo. (Clicar com o botão direito do mouse em cima do modelo e clicar em "abrir em nova aba");

3 - Clicar em "Inserir Novo Modelo" e colar o conteúdo do modelo a ser replicado (lembrar de, ao salvar, limitar o acesso apenas à

unidade criadora do modelo).

# 2.2) Baixa à Secretaria com Feedback no Campo "Observações"

Visando agilizar a análise cartorária dos processos retornados do gabinete, é imprescindível a inclusão de pequenas observações, no campo apropriado para tal, que sintetizem o conteúdo ou o fundamento determinante para a prolação do ato jurisdicional, como nos exemplos abaixo elencados:

# a) Despacho determinando a intimação da parte para atualização de cálculos. A partir da leitura da observação, sem necessidade de abertura de outros documentos, a Secretaria já saberá gual a diligência a ser engendrada.

| 23 Decisão ou Despacho           | 17/12/2018 08:12 | Juiz de Direito | ANA CLAUDIA RODRIGUES DE FARIA | ₹. | • |
|----------------------------------|------------------|-----------------|--------------------------------|----|---|
| servação: atualizar cálo para BJ |                  |                 |                                |    | _ |

b) Sentença de extinção da execução em razão de ter sido concedida a recuperação judicial em favor do requerido (ver enunciado 51 FONAJE). Em futura reanálise do processo (recursos, peticões, etc), será possível verificar, de plano, o motivo da extinção. Auxilia também no arquivamento, pois é necessário indicar o tipo de sentença (com ou sem resolução do mérito).

Sem Resolução de Mérito 04/02/2019 08:04 Juiz de Direito ANA CLAUDIA RODRIGUES DE FARIA Observação: recuperação judicial

# c) Extinção por incompetência dos Juizados Especiais. Facilita para o Cartório arguivar o feito, pois é necessário indicar

o motivo.

ę.

Ibservação: incompetência - perícia

Ob

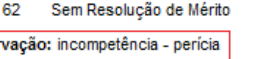

OBS: A mesma sistemática vale para a Secretaria. Oriente os servidores a sempre incluir observações nas movimentações, sobretudo nas conclusões ao gabinete. Observe abaixo um bom exemplo de interação entre Secretaria e Gabinete:

Certificação de tempestividade feita na observação do andamento; Decisão de embargos declaratórios acompanhada de

observação (conhece, mas nega prov.); Intimação da parte quanto à decisão dos embargos.

| 37         | Expedição de Intimação                                                                | 01/02/2019 12:54 | Técnico Judiciário | MARA SALAZAR BOGHI             | <b>F</b> |
|------------|---------------------------------------------------------------------------------------|------------------|--------------------|--------------------------------|----------|
| Observação | x Fica V.Sa intimada acerca da r.decisão de E-36                                      |                  |                    |                                |          |
| 36         | Decisão ou Despacho                                                                   | 14/12/2018 22:11 | Juiz de Direito    | ANA CLAUDIA RODRIGUES DE FARIA | <b>P</b> |
| Observação | x: ED conhece mas nega provim                                                         |                  |                    |                                |          |
| 35         | Conclusos para Análise de Recurso<br>Juiz(íza) Titular ANA CLAUDIA RODRIGUES DE FARIA | 14/12/2018 16:47 | Técnico Judiciário | CLAUDIA RIBEIRO MENDES FONSECA |          |
| 34         | Conclusos para Análise de Recurso                                                     | 14/12/2018 16:47 | Técnico Judiciário | CLAUDIA RIBEIRO MENDES FONSECA | <b>Ş</b> |
| Observação | x Embargos de Declaração de evento 33 apresentado no prazo de lei.                    |                  |                    |                                |          |

#### 2.3) Intimações, Remessa à Contadoria e Criação de Pendências à Secretaria pelo Gabinete

A tela final de movimentação dos processos em gabinete, após assinatura, permite a expedição de intimações para as partes que possuam advogado habilitado no sistema, além da remessa à Contadoria ou Colegiado Recursal, criação de pendências de citação, expedição de ofícios, alvarás, e etc, redundando em otimização da marcha processual, a partir da economia de movimentos.

Hipoteticamente, em um processo recém-distribuído, com pedido de tutela de urgência, é possível decidir (concedendo ou não a tutela) e, ao mesmo tempo, intimar os advogados habilitados, criar pendência de intimação da parte desassistida por advogado, criar pendência de citação do requerido (haja vista que nos processos distribuídos com tutela de urgência a pendência de citação não é gerada automaticamente pelo PROJUDI, como nos casos não urgentes), entre outros comandos. Com poucos cliques a mais, evita-se que o processo permaneça dias ou semanas (a depender da demanda cartorária) aguardando análise pela Secretaria para a prática de atos ou criação de pendências que já poderiam ter sido efetivadas. **Vejamos:** 

| 📄 Enviar Para Se                | ecretaria 🔲 Urgência                                                                                           |                                           |
|---------------------------------|----------------------------------------------------------------------------------------------------|-------------------------------------------|
| Movimentação:                   | 3 Decisão ou Despacho                                                                                          | Buscar na Árvore                          |
| Palavras-Chave                  |                                                                                                    | Novo Localizador: CONCLUSOS               |
| Observação                      |                                                                                                    | .4                                        |
| Prazo Interno:                  |                                                                                                    | Clique para selecionar 💌                  |
| ∃ Audiência                     |                                                                                                    |                                           |
| 🖃 Intimação e Aus               | Ã <sup>a</sup> ncia de Partes ?                                                                                |                                           |
| Intimar tod                     | las as partes do pòlo ativo.                                                                                   |                                           |
| MICHEL DOU                      | JGLAS RODRIGUES                                                                                                | ContumÃ <sub>i</sub> cia                  |
| Intimação Pe                    | essoal 📝 Advogados<br>Audiência/Cartório                                                                       |                                           |
| Motivo Selecione                | e se houver                                                                                                    | Prazo Selecione se houver 💌               |
| 2 🔽 Intimar todas               | as partes de pólo passivo.                                                                                     | 1                                         |
| J BANCO SANTA                   | NDER SA                                                                                                    | Revelia                                   |
| Intimação Pesso Intimado em Auc | oal A <del>dvogados</del> (não hÃ <sub>i</sub> advogados cadastrados em nenhuma das partes<br>diência/Cartório | desse pólo)                               |
| Motivo Selecione                | e se houver                                                                                                    | Prazo Selecione se houver 💌               |
| Notificação                     |                                                                                                    |                                           |
| Citação                         |                                                                                                    |                                           |
|                                 |                                                                                                    | 3 🕢 Citar todas as partes de pólo passivo |
|                                 |                                                                                                    | BANCO SANTANDER SA                        |
|                                 |                                                                                                    | Braze Colorization on howard              |
| E Cumprimento(s)                | Secretaria (Cartório)                                                                                          |                                           |
| Diligência(s) à Se              | cretaria                                                                                                    |                                           |
| 🖃 Envio a Órgão E               | Externo                                                                                                    |                                           |
| Autos ao Setor Pe               | sicossocial                                                                                                    |                                           |
| 🥅 Autos à Turma Re              | ecursal                                                                                                    |                                           |
| Autos ao Contado                | or <mark>4</mark>                                                                                              |                                           |

# LEGENDA

1 – Clicar para intimar a parte requerente. Será realizada via sistema se o advogado for cadastrado no sistema. Se o advogado não for cadastrado no PROJUDI, apenas será criada a pendência para a Secretaria intimar a parte. Quando o advogado é cadastrado no sistema, a seguinte imagem fica adjacente ao nome do requerente:

**2** – Clicar para intimar a parte requerida. Mesma sistemática do item 1.

3 – Clicar para criar a pendência de citação do requerido (utilizável apenas nos casos de processos recém-distribuídos que contenham pedido de tutela de urgência ou se o despacho/decisão determinar nova citação do réu);

4 – Opção para enviar aos órgãos externos (Contadoria e Turma Recursal);

5 – Opção para alterar o localizador do processo;

6 – Somente clicar em "ENVIAR PARA SECRETARIA" ao final do processo, pois ao acionar a referida opção, por erro do sistema, parte da tela de movimentação é ocultada.

# 2.4) Trabalhar com Localizadores Principais

Os localizadores do sistema **PROJUDI** são imprescindíveis para uma gestão mais eficiente da unidade judiciária, permitindo o agrupamento de processos com características semelhantes ou que apresentem identidade de tarefas pendentes. Quando necessário, altere o localizador do processo antes de finalizar as movimentações, na tela após a assinatura do ato jurisdicional.

Exemplos de localizadores importantes para um bom controle dos processos:

→ Certidão Inércia; Sentença de Extinção do Processo; Sentença Desistência; Sentença Homologatória de Acordo; Sentença nos Embargos à Execução; Sentença Revelia; RENAJUD; BACENJUD; INFOJUD; Verificar Resposta BacenJud, etc.

#### 2.5) BacenJud – Práticas para Agilização

Há algumas práticas que otimizam as movimentações destinadas ao bloqueio de valores via BacenJud. Vamos a elas:

a) Adoção dos localizadores BACENJUD e Verificar Reposta BacenJud para agrupar os processos que estejam nestas situações. Determinar a alteração do processo para o localizador "Verificar Resposta BacenJud" após o protocolo da ordem;
b) Despacho educativo: Determinar a intimação da parte para apresentar cálculo atualizado do débito, se necessário, indicando, na mesma petição, o CPF ou CNPJ da parte executada, visando facilitar o preenchimento dos dados solicitados pelo BacenJud;
c) Copiar e colar as telas de protocolo e resposta do BacenJud no corpo dos despachos (evita impressão ou necessidade de gerar pdf);

Veja o passo a passo do procedimento adotado pelo 5º Juizado Especial Cível de Vitória:

**1)** Despacho informando o protocolo da ordem de bloqueio, com imagem da tela do BacenJud (ctrl+c e ctrl+v). Determinação de alteração do escaninho (BACENJUD → Verificar Reposta BacenJud) e conclusão para Despacho Inicial.

# **DESPACHO**

| Dados do bloqueio                    |                                                                                                    |
|--------------------------------------|----------------------------------------------------------------------------------------------------|
| Situação da Solicitação:             | Ordem Judicial ainda não disponibilizada para as Instituições Financeiras<br>As ordens judiciais protocoladas até às 19h00min dos dias úteis serão consolidadas, transformadas em arquivos de remessa e<br>disponibilizadas simultaneamente para todas as Instituições Financeiras até às 23h00min do mesmo dia. As ordens judiciais protocoladas após<br>às 19h00min ou em dias não úteis serão tratadas e disponibilizadas às Instituições Financeiras no arquivo de remessa do dia útil<br>imediatamente posterior. |
| Número do Protocolo:                 |                                                                                                    |
| Data/Horário de protocolamento:      | 10/02/2019 20h47                                                                                                    |
| Número do Processo:                  |                                                                                                    |
| Tribunal:                            | TRIBUNAL DE JUSTICA DO ESTADO DO ESPIRITO SANTO                                                                                                    |
| Vara/Juízo:                          | 8723 - 5º Juizado Especial Cível de Vitória Privativo de Microempresa                                                                                                    |
| Juiz Solicitante do Bloqueio:        |                                                                                                    |
| Tipo/Natureza da Ação:               | Ação Cível                                                                                                    |
| CPF/CNPJ do Autor/Exeqüente da Ação: |                                                                                                    |
| Nome do Autor/Exeqüente da Ação:     |                                                                                                    |
| Deseja bloquear conta-salário?       | Não                                                                                                    |
|                                      |                                                                                                    |

| Relação dos Réus/Executados |                  |                                                                                           |  |  |  |
|-----------------------------|------------------|-------------------------------------------------------------------------------------------|--|--|--|
| Réu/Executado               | Valor a Bloquear | Contas e Aplicações Financeiras Atingidas                                                 |  |  |  |
|                             | 9.075,52         | Instituições financeiras com relacionamentos com o CPF/CNPJ no momento da protocolização. |  |  |  |

Bacen Jud realizado.

As ordens de bloqueio serão analisadas em cinco dias. Regularize-se a conclusão (conclusão para DESPACHO INICIAL), com o localizador VERIFICAR BACEN JUD.

2) Despacho informando a resposta da ordem de bloqueio, com cópia da tela do BacenJud no corpo do ato:

# **DESPACHO**

Recibo de Protocolamento de Ordens Judiciais de Transferências, Desbloqueios e/ou Reiterações para Bloqueio de

| Dados do bloqueio                    |                                                                       |
|--------------------------------------|-----------------------------------------------------------------------|
| Número do Protocolo:                 |                                                                       |
| Número do Processo:                  |                                                                       |
| Tribunal:                            | TRIBUNAL DE JUSTICA DO ESTADO DO ESPIRITO SANTO                       |
| Vara/Juízo:                          | 8723 - 5º Juizado Especial Cível de Vitória Privativo de Microempresa |
| Juiz Solicitante do Bloqueio:        |                                                                       |
| Tipo/Natureza da Ação:               | Ação Cível                                                            |
| CPF/CNPJ do Autor/Exeqüente da Ação: |                                                                       |
| Nome do Autor/Exeqüente da Ação:     |                                                                       |
| Deseja bloquear conta-salário?       | Não                                                                   |

#### 🗄 Clique aqui para obter ajuda na configuração da impressão, e cliqu

#### Relação de réus/executados

? Para exibir os detalhes de todos os réus/executados clique aqui.
 ? Para ocultar os detalhes de todos os réus/executados clique aqui.

| Total bloqueado (bloqueio original e reiterações):R\$0,89 ] [Quantidade atual de não respostas: 0] |                                                    |                  |             |                                                                         |                                          |  |  |  |
|----------------------------------------------------------------------------------------------------|----------------------------------------------------|------------------|-------------|-------------------------------------------------------------------------|------------------------------------------|--|--|--|
|                                                                                                    | Respostas                                          |                  |             |                                                                         |                                          |  |  |  |
| BCO BANESTES                                                                                       | BCO BANESTES / Todas as Agências / Todas as Contas |                  |             |                                                                         |                                          |  |  |  |
| Data/Hora<br>Protocolo                                                                             | Tipo de Ordem                                      | Juiz Solicitante | Valor (R\$) | Resultado (R\$)                                                         | Saldo Bloqueado<br>Remanescente<br>(R\$) |  |  |  |
| 08/01/2019 16:13                                                                                   | Bloq. Valor                                        |                  | 6.620,07    | (03) Cumprida<br>parcialmente por<br>insuficiência de<br>saldo.<br>0,89 | 0,89                                     |  |  |  |
| 18/02/2019<br>13:45:35                                                                             | Desb. Valor                                        |                  | 0,89        | Não enviada                                                             | -                                        |  |  |  |
|                                                                                                    |                                                    |                  |             |                                                                         |                                          |  |  |  |
| <u>BCO BRADESCO</u> / Todas as Agências / Todas as Contas                                          |                                                    |                  |             |                                                                         |                                          |  |  |  |
| Data/Hora<br>Protocolo                                                                             | Tipo de Ordem                                      | Juiz Solicitante | Valor (R\$) | Resultado (R\$)                                                         | Saldo Bloqueado<br>Remanescente          |  |  |  |

# 2.6) Utilização de Marcadores para Inspeção Judicial

Deve-se utilizar a funcionalidade "marcadores" do sistema PROJUDI para a identificação dos processos já inspecionados, <u>não</u> <u>sendo recomendada</u> a movimentação processual com despacho de "vistos em inspeção", por alterar indevidamente a ordem de conclusão dos processos e por gerar informações incorretas sobre o tempo de paralisação do processo.

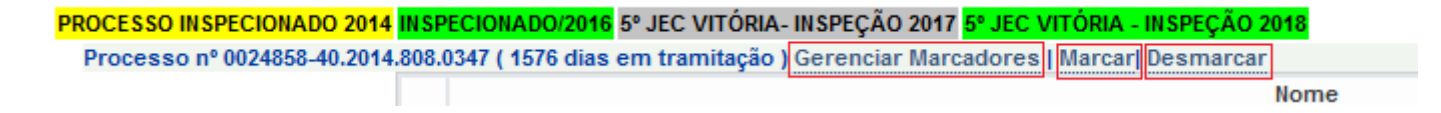

# 2.7) Utilização dos Códigos Corretos de Movimentação

A movimentação dos processos (despachos, decisões, sentenças) deve ser realizada sempre com o código que mais se aproxime do conteúdo do ato jurisdicional (descer ao máximo na árvore de movimentos, até encontrar a opção mais adequada), a fim de que o sistema seja corretamente alimentado e não haja inconsistências nas estatísticas e painéis de gestão. Seguem alguns exemplos:

- a) Sentenças:
- 218 extinção sem julg. Mérito
- 196 extinção execução
- 458 abandono
- 463 desistência
- 466 acordo
- 385 resolução do mérito
- 219 procedência

220 - procedência em parte

221 - improcedência

#### b) Decisões

332 - concede tutela antecipada

339 – concede liminar

792 – nega liminar – Nome Parte

892 – concede parte liminar

787 – concede assistência judiciária

163 – não recebe o recurso

#### 2.8) Julgamento de Processos por Matéria

A separação e julgamento de processos por matéria ou, pelo menos, por grupos de litigantes, acelera bastante a redução do acervo de processos conclusos para sentença, tendo em vista a similitude entre os casos. Não obstante o CPC indique o julgamento pela ordem cronológica, tal critério é **PREFERENCIAL**, podendo ser substituído por outros critérios que melhor atendam às especificidades locais ou aos jurisdicionados. Além disso, a concentração de esforços de toda a equipe em uma única matéria facilita a troca de informações e ideias para a melhor solução de cada caso.

Exemplos de matérias/grupos de litigantes: Planos de saúde; Bancos; Linhas Aéreas; Concessionárias/Prestadoras de Serviços Públicos (EDP, CESAN).

### 2.9) Distribuição de Tarefas

Sempre que possível, realizar gestão por competências, observando as aptidões dos integrantes da equipe para destinar a cada um tarefas mais indicadas ao seu perfil. No PROJUDI é possível separar as tarefas de gabinete com a utilização da ferramenta de pré-análise, inserindo textos que indiquem quem está trabalhando o processo (ex: Fulano de tal elaborando minuta).

### 2.10) Utilização do GroupWise Messenger para Comunicação

A utilização do *messenger* facilita e agiliza a troca de informações entre gabinete e secretaria, sobretudo nos casos urgentes, como os de concessão de liminares, etc.

# 2.11) Criação de Planilha de Acompanhamento

Para um melhor controle das pendências do gabinete, pode-se elaborar uma planilha ou tabela de acompanhamento da evolução da quantidade de processos conclusos em cada categoria. Exemplo:

| CLS/DIA          | 26/02/2019 | 27/02/2019 | 28/02/2019 | 29/02/2019 |
|------------------|------------|------------|------------|------------|
| DESPACHO         | 50         | 30         | 31         | 25         |
| DESPACHO INICIAL | 20         | 15         | 0          | 5          |
| DECISÃO          | 10         | 5          | 8          | 3          |
| DEC. APÓS AUD.   | 0          | 0          | 1          | 0          |
| DEC. URGÊNCIA    | 3          | 2          | 3          | 0          |
| SENTENÇA         | 200        | 210        | 190        | 170        |

| HOMOLOG. J. LEIGO | 60 | 40 | 55 | 68 |
|-------------------|----|----|----|----|
| ANÁLISE COMPET.   | 0  | 1  | 0  | 0  |

### 2.12) Acompanhamento do Painel de Gestão

O Painel de Gestão foi desenvolvido para exibir dados de produtividade e percentual de cumprimento das metas do CNJ por parte das unidades judiciárias.

Contudo, é comum a ocorrência de inconsistências entre as informações apresentadas no painel e a realidade processual, sobretudo em processos eletrônicos, por conta das migrações e entre sistemas e falhas de alimentação.

Sendo assim, é importante acompanhar rotineiramente as informações exibidas no Painel, solicitando a correção de eventuais inconsistências à equipe do BI (*business intelligence*), via Central de Serviços da STI (abertura de chamado).

Para acessar o Painel de Gestão, basta logar na intranet e localizá-lo nos sistemas administrativos, ou clicar no link: <a href="https://sistemas.tjes.jus.br/analytics/saw.dll?Dashboard&nguser=metas&ngpassword=metas">https://sistemas.tjes.jus.br/analytics/saw.dll?Dashboard&nguser=metas&ngpassword=metas</a>

| Comarca<br>COMARCA DA CAPITAL - JUÍZO DE VITÓRIA 🔻                    |            |
|-----------------------------------------------------------------------|------------|
| Orgao<br>VITÓRIA - 5º JUIZADO ESPECIAL CÍVEL - ELETRÔNICO (E-PROCEES) | ▼ Executar |

 $\rightarrow$  Selecionar Comarca, Vara e clicar em **EXECUTAR**.